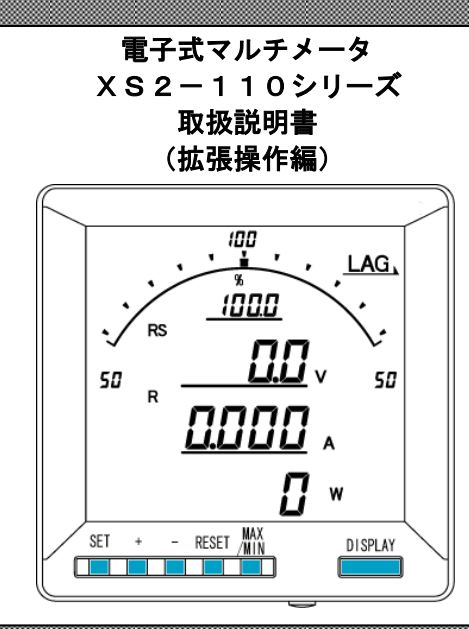

▲ ご注意

- ◇本体は精密機器ですので、落とさないようにして下さい。
- ◇本体を分解、改造しないで下さい。
- ◇本体に雨水等が直接かからないようにして下さい。
- ◇本体の汚れ・ホコリ等を拭きとる場合は、乾いた布で拭きとって下さい。
- ◇汚れがひどい場合は、固く絞った濡れ雑巾で拭きとって下さい。
- ◇ベンジン・アルコール・シンナーは絶対に使用しないで下さい。
- ◇本体内にごみ等が入る恐れがある作業を行なう場合は、本体にカバーをして異物が入らないようにして下さい。
- ◇本体を直射日光が当たる場所、温度の異常に高い場所・異常に低い場所、湿気や塵挨の多い場所へ設置しないで下さい。
- ◇端子台への配線は圧着端子を使用して確実に締めて下さい。
- ◇最大入力電圧値・電流値以上の入力を加えないで下さい。
- ◇補助電源が停電時は表示が消え、出力がOになります。
- ◇活線状態では端子部に手を触れないで下さい。感電の危険が有ります。
- ◇活線状態では∨⊤2次側からの入力線は決してショート(短絡)しないで下さい。
- ◇通信線,アナログ出力は動力ケーブル,高圧ケーブルと平行して設置せず、交差する場合も間隔を取って 設置して下さい。
- ◇電圧入力端子のいずれかの端子はアースに接地するようにして下さい。
- ◇本説明書には、オプション機能(御発注時の選択機能)もあわせて説明しています。搭載していない機能は設定無効または、設定できませんので、御考慮いただきお読みいただきますようお願いします。
- ◇製品、及び、説明書は、改善・改良のために予告なく変更する場合があります。御了承お願いします。

## 目 次

| 【1】 | 設定項目一覧                                        | 3 |
|-----|-----------------------------------------------|---|
| [2] | 表示関係の設定方法                                     | 4 |
| [3] | 計測関係の設定方法1                                    | 2 |
| [4] | 通信出力関係の設定方法(オプションで通信出力付を選択した場合に表示します)1        | 4 |
| [5] | 通信出力関係の設定方法(オプションでModbus通信出力付を選択した場合に表示します)10 | 6 |
| [6] | 警報出力関係の設定方法(オプションで警報出力付を選択した場合に表示します)10       | 8 |
| 【7】 | バーグラフ(最大目盛)関係の設定方法                            | 0 |

## 【1】設定項目一覧

[SET]+[-]キー長押しで設定モードに切り替わります。 設定モードに切り替わりますとLCD表示の上に番号を表示しています。(設定モード最初はS11(表示**」 / /**)) [+]、[-]キーを押すとS12、S13、・・、S16に変更できます。

次に[SET]キーを押すことにより、設定項目の表示に切り替わります。(例、S11-01(表示 **)// - []/**)) ここで、[+]、[-]キーを押しますとS11-01、・・・、S11-27に変更できます。

| 設定番号   | 設定項目               | 初期値              | 記載頁 |
|--------|--------------------|------------------|-----|
| S11-01 | 電流表示点滅H (予定指針付)    | 0(機能除外)          | 4P  |
| S11-02 | 電流表示点滅 L (予定指針付)   | 0(機能除外)          | 4P  |
| S11-03 | 電圧表示点滅H (予定指針付)    | 0(機能除外)          | 4P  |
| S11-04 | 電圧表示点滅 L (予定指針付)   | 0(機能除外)          | 4P  |
| S11-05 | 電力表示点滅日(予定指針付)     | 0(機能除外)          | 6P  |
| S11-06 | 電力表示点滅 L (予定指針付)   | 0(機能除外)          | 6P  |
| S11-07 | 無効電力表示点滅日(予定指針付)   | 0(機能除外)          | 6P  |
| S11-08 | 無効電力表示点滅 L (予定指針付) | 0(機能除外)          | 6P  |
| S11-09 | 力率表示点滅H (予定指針付)    | 0(機能除外)          | 8P  |
| S11-10 | 力率表示点滅 L (予定指針付)   | 0(機能除外)          | 8P  |
| S11-11 | 周波数表示点滅H (予定指針付)   | 0(機能除外)          | 8P  |
| S11-12 | 周波数表示点滅 L (予定指針付)  | 0(機能除外)          | 8P  |
| S11-13 | デマンド電流表示点滅日(予定指針付) | 0(機能除外)          | 10P |
| S11-14 | デマンド電流表示点滅L(予定指針付) | 0(機能除外)          | 10P |
| S11-15 | デマンド電力表示点滅日(予定指針付) | 0(機能除外)          | 10P |
| S11-16 | デマンド電力表示点滅L(予定指針付) | 0(機能除外)          | 10P |
| S11-27 | 表示更新周期             | 0.5秒             | 10P |
| S12-01 | バーグラフ表示 電力目盛設定     | SIN(片振)          | 12P |
| S12-02 | バーグラフ表示 無効電力目盛設定   | BOTH (両振)        | 12P |
| S12-03 | バーグラフ表示 力率目盛設定     | HALF (50~100~50) | 12P |
| S12-04 | バーグラフ表示 周波数目盛設定    | 50/60(45~65)     | 12P |
| S12-05 | 送電時 LEAD/LAG方向設定   | LAG              | 12P |
| S13-01 | RS-485通信 力率範囲設定    | HALF (50~100~50) | 14P |
| S13-02 | RS-485通信 周波数範囲設定   | 50/60(45~65)     | 14P |
| S13-03 | RS-485通信 積算乗率設定    | 0(機能除外)          | 14P |
| S13-03 | Modbus通信 積算乗率設定    | 0(機能除外)          | 16P |
| S14-04 | 警報出力 チャンネル2 上下限    | HI(上限警報)         | 18P |
| S14-05 | 警報出力 チャンネル2 ディレイ   | 0                | 18P |
| S14-06 | 警報出力 チャンネル2 復帰方法   | AUTO(自動)         | 18P |
| S16-01 | バーグラフ 電流 最大目盛      | 0(機能除外)          | 20P |
| S16-02 | バーグラフ線間電圧最大目盛      | 0(機能除外)          | 20P |
| S16-04 | バーグラフ 電力 最大目盛      | 0(機能除外)          | 20P |
| S16-05 | バーグラフ 無効電力 最大目盛    | 0(機能除外)          | 20P |

## 【2】表示関係の設定方法

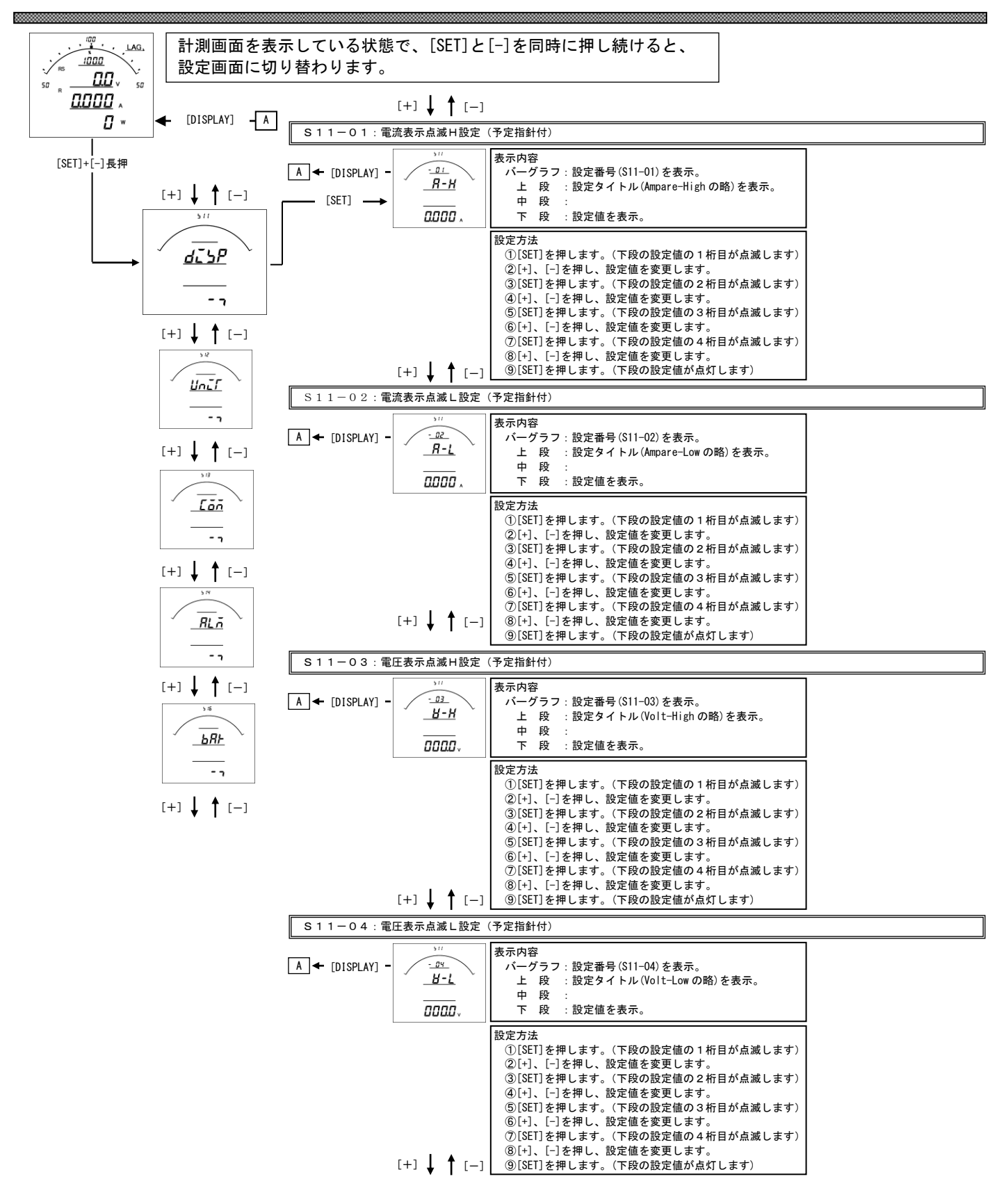

- S11-01. 電流表示点滅(予定指針付)H設定について
  - ・電流の計測値がこの設定値以上になると、電流のバーグラフ・ディジタル表示が点滅します。
  - ・設定は一次側で設定します。また、OAに設定すると点滅機能は除外(点滅しない)になります。
  - ・電流をバーグラフ表示した場合は、設定値を点滅表示します。
     (設定値がバーグラフの範囲外になる場合は点滅表示しません)
  - CT一次側定格値を変更すると、この設定はOにリセットされます。
  - ・設定値は各桁、"1″ずつ変化させて行ってください。
  - ・定格の0%~120%の範囲で、一次側の値で設定できます。
- S11-02. 電流表示点滅(予定指針付) L設定について
  - ・電流の計測値がこの設定値以下になると、電流のバーグラフ・ディジタル表示が点滅します。
  - ・設定は一次側で設定します。また、OAに設定すると点滅機能は除外(点滅しない)になります。
  - ・電流をバーグラフ表示した場合は、設定値を点滅表示します。
     (設定値がバーグラフの範囲外になる場合は点滅表示しません)
  - ・CT一次側定格値を変更すると、この設定はOにリセットされます。
  - ・設定値は各桁、"1″ずつ変化させて行ってください。
  - ・定格の0%~120%の範囲で、一次側の値で設定できます。
- S11-03. 電圧表示点滅(予定指針付) H設定について
  - ・電圧の計測値がこの設定値以上になると、電圧のバーグラフ・ディジタル表示が点滅します。
  - ・設定は一次側で設定します。また、OVに設定すると点滅機能は除外(点滅しない)になります。
  - ・電圧をバーグラフ表示した場合は、設定値を点滅表示します。
  - (設定値がバーグラフの範囲外になる場合は点滅表示しません) ・VT-次側定格値を変更すると、この設定は0にリセットされます。
  - ・設定値は各桁、"1″ずつ変化させて行ってください。
  - ・定格の0%~136%の範囲で、一次側の値で設定できます。
- S11-04. 電圧表示点滅(予定指針付) L設定について
  - ・電圧の計測値がこの設定値以下になると、電圧のバーグラフ・ディジタル表示が点滅します。
  - ・設定は一次側で設定します。また、OVに設定すると点滅機能は除外(点滅しない)になります。
  - ・電圧をバーグラフ表示した場合は、設定値を点滅表示します。
     (設定値がバーグラフの範囲外になる場合は点滅表示しません)
  - VTー次側定格値を変更すると、この設定は0にリセットされます。
  - ・設定値は各桁、" 1 ″ ずつ変化させて行ってください。
  - ・定格の0%~136%の範囲で、一次側の値で設定できます。

| S11-05·m                                                                 | 的表示占減日設定                                                                                                    | (予定指針付)                                                                                                    |   |
|--------------------------------------------------------------------------|----------------------------------------------------------------------------------------------------|----------------------------------------------------------------------------------------------------|---|
|                                                                          | STORY IN INCOME                                                                                                    |                                                                                                    | 1 |
|                                                                          | 511                                                                                                    |                                                                                                    |   |
|                                                                          | Г / <u>"</u> н /                                                                                                    | ハークフノ:設定备亏(SII=05)を衣示。<br>上 段 :設定タイトル(Watt=Highの略)を表示                                                                                                    |   |
|                                                                          |                                                                                                    | 中段:                                                                                                    |   |
|                                                                          | 0000 -                                                                                                    | 下段:設定値を表示。                                                                                                    |   |
|                                                                          |                                                                                                    |                                                                                                    |   |
|                                                                          |                                                                                                    | <ul> <li>①[SET]を押します。(下段の設定値の1桁目が点滅します)</li> </ul>                                                                                                    |   |
|                                                                          |                                                                                                    | ②[+]、[-]を押し、設定値を変更します。                                                                                                    |   |
|                                                                          |                                                                                                    | ③[SET]を押します。(下段の設定値の2桁目が点滅します)                                                                                                    |   |
|                                                                          |                                                                                                    | ④[+]、[-]を押し、設定値を変更します。<br>②[251] た押します。(本語の語字体の2) た日がまばします)                                                                                                    |   |
|                                                                          |                                                                                                    | ③[SEI]を押します。(下段の設定値の3桁日が息滅します)<br>⑥[+] [-]を押し、設定値を変面します                                                                                                    |   |
|                                                                          |                                                                                                    | ⑦[SET]を押します。(下段の設定値の4桁目が点滅します)                                                                                                    |   |
|                                                                          |                                                                                                    | ⑧[+]、[-]を押し、設定値を変更します。                                                                                                    |   |
|                                                                          | [+] ↓ ↑ [-]                                                                                                    | ⑨[SET]を押します。(下段の設定値が点灯します)                                                                                                    |   |
| S11−06:電                                                                 | ī]力表示点滅 L 設定                                                                                                    | (予定指針付)                                                                                                    |   |
|                                                                          | 511                                                                                                    | 表示内容                                                                                                    | ] |
| A 🗲 [DISPLAY] -                                                          | - 05                                                                                                    | バーグラフ:設定番号(S11-06)を表示。                                                                                                    |   |
|                                                                          | <u> </u>                                                                                                    | 上 段 :設定タイトル(Watt-Lowの略)を表示。                                                                                                    |   |
|                                                                          | 0000 -                                                                                                    | 中 段 :                                                                                                    |   |
|                                                                          | 0000 *                                                                                                    | ▶ 段 : 設足値を衣示。                                                                                                    |   |
|                                                                          |                                                                                                    |                                                                                                    |   |
|                                                                          |                                                                                                    | ①[SEI]を押します。(下段の設定値の1桁目が点滅します)<br>②[] [-]た畑」 設定値た亦再」ます                                                                                                    |   |
|                                                                          |                                                                                                    | ③[SET]を押します。(下段の設定値の2桁目が点滅します)                                                                                                    |   |
|                                                                          |                                                                                                    | ④[+]、[-]を押し、設定値を変更します。                                                                                                    |   |
|                                                                          |                                                                                                    | ⑤[SET]を押します。(下段の設定値の3桁目が点滅します)                                                                                                    |   |
|                                                                          |                                                                                                    | し!+」、 し−」を押し、設定値を変更します。<br>⑦[SFT]を押します (下段の設定値の4 板日が占減します)                                                                                                    |   |
|                                                                          |                                                                                                    | ⑧[+]、[-]を押し、設定値を変更します。                                                                                                    |   |
|                                                                          | [+] 🛔 🕇 [—]                                                                                                    | ⑨[SET]を押します。(下段の設定値が点灯します)                                                                                                    |   |
|                                                                          |                                                                                                    |                                                                                                    |   |
| S11-07:無                                                                 | • •<br>•<br>•<br>•<br>•<br>•<br>•<br>•<br>•<br>•<br>•<br>•<br>•<br>•                                                                                                    | ↓                                                                                                    | 1 |
| S11−07:無                                                                 | thy matrix     thy matrix                                                        |                                                                                                    | 1 |
| S 1 1 − 0 7 : #                                                          | 来効電力表示点滅H計                                                                                                    | 定(予定指針付)<br>表示内容<br>パーグラフ:設定番号(S11-07)を表示。                                                                                                    |   |
| S 1 1 − 0 7 : #                                                          | 校<br>種<br>物電力表示点滅 H割<br><u>- の<br/><u>- の</u><br/><u>- 出</u></u>                                                                                                    | 定<br>(予定指針付)<br>表示内容<br>パーグラフ:設定番号(S11-07)を表示。<br>上段:設定タイトル(VaR-Highの略)を表示。                                                                                                    |   |
| S 1 1 − 0 7 : #                                                          | 鼓電力表示点滅 H割<br>→ - <u>0</u><br><u>UH - H</u><br>                                                                                                    | また、<br>また、内容<br>パーグラフ:設定番号(S11-07)を表示。<br>上段:設定タイトル(VaR-Highの略)を表示。<br>中段:<br>ローローローローローローローローローローローローローローローローローローロー                                                                                                    |   |
| S 1 1 − 0 7 : ∰                                                          | 数電力表示点滅日割<br>- <u>- の一</u><br><u>- ビトーガ</u><br>- <u>- の</u><br>- <u>- の</u><br>- <u>- </u> <u>- </u> <u>- </u> <u>- </u> <u>- </u> <u>- </u> <u>- </u> <u>- </u> <u>- </u> <u>-</u>                                                                                                    | 定(予定指針付)<br>表示内容<br>バーグラフ:設定番号(S11-07)を表示。<br>上段:設定タイトル(VaR-Highの略)を表示。<br>中段:<br>下段:設定値を表示。                                                                                                    |   |
| S 1 1 − 0 7 : ∰                                                          | 数電力表示点滅 H 割<br>- <u>- の</u><br><u>- ビトーガ</u><br>- <u>- の</u><br>- <u>の</u><br>- <u></u> の<br>- <u></u> の<br>- <u></u> <u></u> の<br>- <u></u> <u></u> <u></u> <u></u> <u></u> <u></u> <u></u> <u></u> <u></u> <u></u> <u></u> <u></u> <u></u> <u></u> <u></u> <u></u> <u></u> <u></u> <u></u> | まで(予定指針付)       表示内容       パーグラフ:設定番号(S11-07)を表示。       上段:設定タイトル(VaR-High の略)を表示。       中段:       下段:設定値を表示。       設定方法                                                                                                    |   |
| S 1 1 − 0 7 : ∰                                                          |                                                                                                    | まで(予定指針付)       表示内容       パーグラフ:設定番号(S11-07)を表示。       上段:設定タイトル(VaR-High の略)を表示。       中段:       下段:設定値を表示。       設定方法       ①[ISET]を押します。(下段の設定値の1桁目が点滅します)                                                                                                    |   |
| S 1 1 − 0 7 : ∰                                                          | 時効電力表示点滅H割                                                                                                    | まで(予定指針付)         表示内容         パーグラフ:設定番号(S11-07)を表示。         上段:設定タイトル(VaR-High の略)を表示。         中段:         下段:設定値を表示。         設定方法         ①[SET]を押します。(下段の設定値の1桁目が点滅します)         ②[1+]、[-]を押し、設定値を変更します。         ③[STT]を押します。(下段の設定値の2桁目が点滅します)                                                                                                    |   |
| S 1 1 − 0 7 : ∰                                                          | ■<br>■<br>■<br>■<br>■<br>■<br>■<br>■<br>■<br>■<br>■<br>■<br>■<br>■                                                                                                    | まて(予定指針付)         表示内容         バーグラフ:設定番号(S11-07)を表示。         上段:設定タイトル(VaR-High の略)を表示。         中段:         下段:設定値を表示。         設定方法         ①[ISET]を押します。(下段の設定値の1桁目が点滅します)         ②[I+]、[-]を押し、設定値を変更します。         ③[SET]を押します。(下段の設定値の2桁目が点滅します)         ④[+]、[-]を押し、設定値を変更します。                                                                                                    |   |
| S 1 1 − 0 7 : ∰                                                          | ■<br>■<br>■<br>■<br>■<br>■<br>■<br>■<br>■<br>■<br>■<br>■<br>■<br>■                                                                                                    | また(予定指針付)           表示内容<br>パーグラフ:設定番号(S11-07)を表示。<br>上段:設定タイトル(VaR-Highの略)を表示。<br>中段:<br>下段:設定値を表示。           設定方法           ①[SET]を押します。(下段の設定値の1桁目が点滅します)           ②[1+]、[-]を押し、設定値を変更します。           ③[SET]を押します。(下段の設定値の2桁目が点滅します)           ④[1+]、[-]を押し、設定値を変更します。           ⑤[SET]を押します。(下段の設定値の3桁目が点滅します)                                                                                                    |   |
| S 1 1 − 0 7 : ∰                                                          | ■<br>■<br>■<br>■<br>■<br>■<br>■<br>■<br>■<br>■<br>■<br>■<br>■<br>■                                                                                                    | 定(予定指針付)           表示内容           パーグラフ:設定番号(S11-07)を表示。           上段:設定タイトル(VaR-Highの略)を表示。           中段:           下段:設定値を表示。           設定方法           ①[SET]を押します。(下段の設定値の1桁目が点滅します)           ②[1-1、[-]を押し、設定値を変更します。           ③[SET]を押します。(下段の設定値の2桁目が点滅します)           ④[1-1、[-]を押し、設定値を変更します。           ⑤[SET]を押します。(下段の設定値の3桁目が点滅します)           ④[1-1、[-]を押し、設定値を変更します。           ⑤[SET]を押します。(下降の設定値の3桁目が点滅します)           ④[1-1、[-]を押し、設定値を変更します。                                                                                                    |   |
| S11-07:∰<br>A ← [DISPLAY] -                                              | ■<br>■<br>■<br>■<br>■<br>■<br>■<br>■<br>■<br>■<br>■<br>■<br>■<br>■                                                                                                    | 定(予定指針付)           表示内容           パーグラフ:設定番号(S11-07)を表示。           上段:           アグラフ:設定番号(S11-07)を表示。           中段:           下段:           ア段:           設定値を表示。           設定方法           ①[SET]を押します。(下段の設定値の1桁目が点滅します)           ②[1-1、[-]を押し、設定値を変更します。           ③[SET]を押します。(下段の設定値の3桁目が点滅します)           ④[-1、[-]を押し、設定値を変更します。           ⑤[SET]を押します。(下段の設定値の3桁目が点滅します)           ⑥[-1、[-]を押し、設定値を変更します。           ⑦[SET]を押します。(下段の設定値の4桁目が点滅します)           ⑧[-1、[-]を押し、設定値を変更します。                                                                                                    |   |
| S11-07:∰<br>A ← [DISPLAY] -                                              | E<br>S<br>E<br>S<br>C<br>C<br>C<br>C<br>C<br>C<br>C<br>C<br>C<br>C<br>C<br>C<br>C                                                                                                    | 定(予定指針付)           表示内容<br>バーグラフ:設定番号(S11-07)を表示。<br>上段:設定タイトル(VaR-Highの略)を表示。<br>中段:<br>下段:設定値を表示。           設定方法<br>①[SET]を押します。(下段の設定値の1桁目が点滅します)<br>②[1-1、[-7 左押し、設定値を変更します。<br>③[SET]を押します。(下段の設定値の2桁目が点滅します)<br>④[-1,[-7 左押し、設定値を変更します。<br>⑤[SET]を押します。(下段の設定値の3桁目が点滅します)<br>⑥[-1、[-7 左押し、設定値を変更します。<br>⑦[SET]を押します。(下段の設定値の4桁目が点滅します)           ⑧[F1]、[-7 左押し、設定値を変更します。           ⑦[SET]を押します。(下段の設定値の4桁目が点滅します)           ⑧[F1]、[-7 左押し、設定値を変更します。           ⑨[SET]を押します。(下段の設定値が点灯します)                                                                                                    |   |
| S 1 1 − 0 7 : ∰                                                          | E 効電力表示点滅 H 計<br>・<br>・<br>・<br>・<br>・<br>・<br>・<br>・<br>・<br>・<br>・<br>・<br>・<br>・<br>・<br>・<br>・<br>・<br>・                                                                                                    | まて、中定         設定(予定指針付)         表示内容         バーグラフ:設定番号(S11-07)を表示。         上段:設定タイトル(VaR-High の略)を表示。         中段:         下段:         下段:         下段:         下段:         下段:         下段:         (SET]を押します。(下段の設定値の1桁目が点滅します)         ④[SET]を押します。(下段の設定値の2桁目が点滅します)         ④[+1、[-]を押しよす。(下段の設定値の3桁目が点滅します)         ⑥[+1、[-]を押します。(下段の設定値の3桁目が点滅します)         ⑥[+1、[-]を押します。(下段の設定値の3桁目が点滅します)         ⑧[SET]を押します。(下段の設定値の4桁目が点滅します)         ⑧[SET]を押します。(下段の設定値が点灯します)         ⑧[SET]を押します。(下段の設定値が点灯します)         ②[SET]を押します。(下段の設定値が点灯します)                                                                                                    |   |
| S 1 1 − 0 7 : ∰                                                          | E効電力表示点滅H割       ・     ・       ・     ・       ・     ・       ・     ・       ・     ・       ・     ・       ・     ・       ・     ・       ・     ・       ・     ・       ・     ・       ・     ・       ・     ・       ・     ・       ・     ・       ・     ・       ・     ・       ・     ・       ・     ・       ・     ・       ・     ・       ・     ・       ・     ・       ・     ・       ・     ・       ・     ・       ・     ・       ・     ・       ・     ・       ・     ・       ・     ・       ・     ・       ・     ・       ・     ・       ・     ・       ・     ・       ・     ・       ・     ・       ・     ・       ・     ・       ・     ・       ・     ・       ・     ・       ・     ・       ・     ・                                                                                                    | ま       (予定指針付)         表示内容       バーグラフ:設定番号(S11-07)を表示。         上段:設定タイトル(VaR-Highの略)を表示。         中段:       下下段:設定値を表示。         設定方法       ①[SET]を押します。(下段の設定値の1桁目が点滅します)         ②[1+]、[-]を押し、設定値を変更します。       ③[SET]を押します。(下段の設定値の2桁目が点滅します)         ④[1+]、[-]を押し、設定値を変更します。       ⑤[SET]を押します。(下段の設定値の3桁目が点滅します)         ⑥[1+]、[-]を押し、設定値を変更します。       ⑦[SET]を押します。(下段の設定値の4桁目が点滅します)         ⑥[1+]、[-]を押し、設定値を変更します。       ⑦[SET]を押します。(下段の設定値の4桁目が点滅します)         ⑧[1+]、[-]を押し、設定値を変更します。       ⑦[SET]を押します。(下段の設定値の4桁目が点滅します)         ⑧[5ET]を押します。(下段の設定値が点灯します)       ③[SET]を押します。(下段の設定値が点灯します)         ②[SET]を押します。(下段の設定値の3桁目が点滅します)       ④[sen]の4桁目が点滅します)         ⑧[550]を押します。(下段の設定値の5本町15本)       ④[sen]の3元         ②[SET]を押します。(下段の設定値が点灯します)       ③[sen]の3元         ③[SET]を加ります。(下段の設定値が点灯します)       ③[sen]の3元         ③[SET]を加ります。(下段の設定値が点灯します)       ③[sen]の3元         ③[SET]を加ります。(下段の設定値が点灯します)       ③[sen]の3元         ③[SET]を加ります。(下段の設定値が点灯します)       ③[sen]の3元         ③[SET]を加ります。(下段の設定値が点灯します)       ③[sen]の3元         ③[SET]を加ります。(下段の設定値を変更します。(下段の設定値が点灯します))       ③[sen]の3元         ③[SET]を加ります。(下段の設定値が点気気になるのの200000000000000000000000000000000000 |   |
| S 1 1 − 0 7 : ∰<br>A ← [DISPLAY] -<br>S 1 1 − 0 8 : ∰<br>A ← [DISPLAY] - | E<br>数電力表示点滅 H 計<br>- <u> </u>                                                                                                    | ま       (予定指針付)         表示内容       バーグラフ:設定番号(S11-07)を表示。         上 段 :設定タイトル(VaR-High の略)を表示。         中 段 :         下 段 :設定値を表示。         認定打き押します。(下段の設定値の1桁目が点滅します)         (2[+1、[-]を押し、設定値を変更します。         ③[SET]を押します。(下段の設定値の2桁目が点滅します)         (4)-1、[-]を押し、設定値を変更します。         ⑤[SET]を押します。(下段の設定値の3桁目が点滅します)         ⑥[+1、[-]を押し、設定値を変更します。         ⑦[SET]を押します。(下段の設定値の3桁目が点滅します)         ⑧[+1、[-]を押し、設定値を変更します。         ⑦[SET]を押します。(下段の設定値の3桁目が点滅します)         ⑧[+1、[-]を押し、設定値を変更します。         ⑦[SET]を押します。(下段の設定値の3桁目が点滅します)         ⑧[+1、[-]を押し、設定値を変更します。         ⑦[SET]を押します。(下段の設定値の3桁目が点滅します)         ⑧[+1、[-]を押し、設定値を変更します。         ⑦[SET]を押します。(下段の設定値が点灯します)         ②[SET]を押します。(下段の設定値が点灯します)         ②[SET]を押します。(下段の設定値が点灯します)         ③[SET]を行します。(下段の設定値が点灯します)         ③[SET]を行します。(下段の設定値が点灯します)         ③[SET]を行します。(下段の設定値が点灯します)         ③[SET]を行します。(下段の設定値が点灯します)         ③[SET]を行します。(下段の設定値を変更します。                                                                                                    |   |
| S 1 1 − 0 7 : ∰<br>A ← [DISPLAY] -<br>S 1 1 − 0 8 : ∰<br>A ← [DISPLAY] - | E<br>数電力表示点滅 H割<br>- <u> </u>                                                                                                    | ま       (P 定指針付)         表示内容       パーグラフ:設定番号(S11-07)を表示。         上段:       設定ケイトル(VaR-Highの略)を表示。         中段:       下段:         下段:       設定方法         ①[SET]を押します。(下段の設定値の1桁目が点滅します)         ②[1-1、[-]を押し、設定値を変更します。         ③[SET]を押します。(下段の設定値の3桁目が点滅します)         ④[1-1、[-]を押し、設定値を変更します。         ⑤[SET]を押します。(下段の設定値の3桁目が点滅します)         ⑥[1-1、[-]を押し、設定値を変更します。         ⑦[SET]を押します。(下段の設定値の4桁目が点滅します)         ⑧[1-1、[-]を押し、設定値を変更します。         ⑦[SET]を押します。(下段の設定値が3桁目が点滅します)         ⑧[1-1、[-]を押し、設定値を変更します。         ⑦[SET]を押します。(下段の設定値が3桁目が点滅します)         ⑧[1-1、[-]を押し、設定値を変更します。         ⑦[SET]を押します。(下段の設定値が3桁目が点滅します)         ⑧[1-1、[-]を押し、設定値を変更します。         ⑦[SET]を押します。(下段の設定値が点灯します)         ②定(予定指針付)         表示内容         パーグラフ:設定番号(S11-08)を表示。         上段:設定タイトル(VaR-Lowの略)を表示。                                                                                                    |   |
| S 1 1 − 0 7 : ∰<br>A ← [DISPLAY] -<br>S 1 1 − 0 8 : ∰<br>A ← [DISPLAY] - |                                                                                                    | まて、中定         また、内容         パーグラフ:設定番号(S11-07)を表示。         上段:設定タイトル(VaR-Highの略)を表示。         中段:         下段:設定値を表示。         認定方法         ①[SET]を押します。(下段の設定値の1桁目が点滅します)         ②[1-1、[-]を押し、設定値を変更します。         ③[SET]を押します。(下段の設定値の2桁目が点滅します)         ④[1-1、[-]を押し、設定値を変更します。         ⑤[SET]を押します。(下段の設定値の3桁目が点滅します)         ⑥[1-1、[-]を押し、設定値を変更します。         ⑦[SET]を押します。(下段の設定値の4桁目が点滅します)         ⑧[1-1、[-]を押し、設定値を変更します。         ⑦[SET]を押します。(下段の設定値が3桁目が点滅します)         ⑧[1-1、[-]を押し、設定値を変更します。         ⑦[SET]を押します。(下段の設定値が3桁目が点滅します)         ⑧[1-1、[-]を押し、設定値を変更します。         ⑦[SET]を押します。(下段の設定値が3桁目が点滅します)         ⑧[1-1、[-]を押し、設定値を変更します。         ⑦[SET]を押します。(下段の設定値が点灯します)         ②定(予定指針付)         表示内容         パーグラフ:設定番号(S11-08)を表示。         上段:設定タイトル(VaR-Lowの略)を表示。         上段:         取り曲をすま二                                                                                                    |   |
| S 1 1 - 0 7 : ∰<br>A ← [DISPLAY] -<br>S 1 1 - 0 8 : ∰<br>A ← [DISPLAY] - | type       type                               type                                                                                                    | ま       (マラ定指針付)         表示内容       パーグラフ:設定番号(S11-07)を表示。         上段:       (VaR-High の略)を表示。         中段:       下段:         下段:       設定値を表示。         認定方法       ①[SET]を押します。(下段の設定値の1桁目が点滅します)         ②[1-1、[-]を押し、設定値を変更します。       ③[SET]を押します。(下段の設定値の2桁目が点滅します)         ④[1-1、[-]を押し、設定値を変更します。       ⑤[SET]を押します。(下段の設定値の3桁目が点滅します)         ⑥[1-1、[-]を押し、設定値を変更します。       ⑦[SET]を押します。(下段の設定値の4桁目が点滅します)         ⑧[1-1、[-]を押し、設定値を変更します。       ⑨[SET]を押します。(下段の設定値が点灯します)         ⑧[1-1、[-]を押し、設定値を変更します。       ⑨[SET]を押します。(下段の設定値が点灯します)         ⑧[1-1、[-]を押し、設定値を変更します。       ⑨[SET]を押します。(下段の設定値が点灯します)         窓(予定指針付)       表示内容         パーグラフ:設定番号(S11-08)を表示。       上段:設定なイトル(VaR-Low の略)を表示。         中段:       下下段:設定値を表示。                                                                                                    |   |
| S 1 1 - 0 7 : ∰<br>A ← [DISPLAY] -<br>S 1 1 - 0 8 : ∰<br>A ← [DISPLAY] - | two interventions         two interventions         interventions                                                                                                    | ま       日本         設定       (マテ定指針付)         表示内容       パーグラフ:設定番号(S11-07)を表示。         上段       設定タイトル(VaR-Highの略)を表示。         中段:       下段:         下段:       設定値を表示。         設定方法       ①[SET]を押します。(下段の設定値の1桁目が点滅します)         ②[1-1、[-]を押し、設定値を変更します。       ③[SET]を押します。(下段の設定値の2桁目が点滅します)         ④[-1、[-]を押し、設定値を変更します。       ⑤[SET]を押します。(下段の設定値の3桁目が点滅します)         ④[-1、[-]を押し、設定値を変更します。       ⑦[SET]を押します。(下段の設定値の4桁目が点滅します)         ⑧[-1、[-]を押し、設定値を変更します。       ⑦[SET]を押します。(下段の設定値が点灯します)         ⑧[-1、[-]を押し、設定値を変更します。       ⑦[SET]を押します。(下段の設定値が点灯します)         ⑧[-1、[-]を押し、設定値を変更します。       ⑦[SET]を押します。(下段の設定値が点灯します)         ⑧[-1、[-]を押し、設定値を変更します。       ⑨[SET]を押します。(下段の設定値が点灯します)         ⑧[-1、[-]を押し、設定値を変更します。       ⑨[SET]を押します。(下段の設定値が点灯します)         ②定(予定指針付)       表示内容         パーグラフ:設定番号(S11-08)を表示。       上段:設定値を表示。         上段:設定値を表示。       上段:設定値を表示。         設定値を表示。       上段:設定値を表示。         設定値を表示。       設定値を表示。         設定値を表示。       上段:設定値を表示。                                                                                                    |   |
| S 1 1 - 0 7 : ∰<br>A ← [DISPLAY] -<br>S 1 1 - 0 8 : ∰<br>A ← [DISPLAY] - |                                                                                                    | ま       円         設定(予定指針付)         表示内容         パーグラフ:設定番号(S11-07)を表示。         上段:         下段:設定タイトル(VaR-High の略)を表示。         中段:         下段:設定値を表示。         設定方法         ①[SET]を押します。(下段の設定値の1桁目が点滅します)         ②[1-1、[-]を押し、設定値を変更します。         ③[SET]を押します。(下段の設定値の2桁目が点滅します)         ④[-1、[-]を押し、設定値を変更します。         ⑤[SET]を押します。(下段の設定値の3桁目が点滅します)         ⑥[-1、[-]を押し、設定値を変更します。         ⑦[SET]を押します。(下段の設定値の3桁目が点滅します)         ⑧[-1、[-]を押し、設定値を変更します。         ⑦[SET]を押します。(下段の設定値が点灯します)         ②[F] [-]を押し、設定値を変更します。         ⑨[SET]を押します。(下段の設定値が点灯します)         設定         (予定指針付)         表示内容         パーグラフ:設定番号(S11-08)を表示。         上段:設定タイトル(VaR-Lowの略)を表示。         中段:         下段:設定値を表示。         設定値を表示。         設定値を表示。         設定値を表示。         設定値を表示。         認定値を表示。                                                                                                    |   |
| S 1 1 − 0 7 : ∰<br>A ← [DISPLAY] -<br>S 1 1 − 0 8 : ∰<br>A ← [DISPLAY] - | i       i                                                                                                    | ま       Pic (Pic指aldr)         表示内容       パーグラフ:設定番号(S11-07)を表示。         上 段 :設定タイトル(VaR-High の略)を表示。         中 段 :         下 段 :設定を表示。         設定方法         ①[SET]を押します。(下段の設定値の1桁目が点滅します)         ②[1-1、[-]を押し、設定値を変更します。         ③[SET]を押します。(下段の設定値の2桁目が点滅します)         ④[-1、[-]を押し、設定値を変更します。         ⑤[SET]を押します。(下段の設定値の3桁目が点滅します)         ⑥[-1、[-]を押し、設定値を変更します。         ⑦[SET]を押します。(下段の設定値が点灯します)         ⑧[F1]、[-]を押し、設定値を変更します。         ⑨[SET]を押します。(下段の設定値が点灯します)         次(予定指針付)         表示内容         バーグラフ:設定番号(S11-08)を表示。         上 段 :設定タイトル(VaR-Low の略)を表示。         中 段 :         下 段 :設定値を表示。         設定値を表示。         設定値を表示。         設定値を表示。         次(1)SET]を押します。(下段の設定値の1桁目が点滅します)         ②[SET]を押します。(下段の設定値の2桁目が点減します)         ②[SET]を押します。(下段の設定値の2桁目が点減します)         ②[SET]を押します。(下段の設定値の2桁目が点減します)                                                                                                    |   |
| S 1 1 − 0 7 : #<br>A ← [DISPLAY] -<br>S 1 1 − 0 8 : #<br>A ← [DISPLAY] - |                                                                                                    | まて、ロシン         また、ロシン         また、ロシン         また、ロシン         また、ロシン         た、ロシン         た         た         た         た         た         た         た         た         た         た         た         た         た         た                                                                                                    |   |
| S 1 1 - 0 7 : ∰<br>A ← [DISPLAY] -<br>S 1 1 - 0 8 : ∰<br>A ← [DISPLAY] - |                                                                                                    | まて、ローン         また、ローン         また、ローン         また、ローン         また、ローン         また、ローン         また、ローン         日本         たた、ローン         日本         たた、ローン         日本         日本 <t< th=""><th></th></t<>                                                                                                    |   |
| S 1 1 - 0 7 : ∰<br>A ← [DISPLAY] -<br>S 1 1 - 0 8 : ∰<br>A ← [DISPLAY] - |                                                                                                    | ま       (下)         ま       (マ)         ま       (マ)         (パーグラフ:設定番号(S11-07)を表示。)         上       段:         (ア)       (VaR-High の略)を表示。)         中       段:         下       段:         下       段:         (T)       (FBの設定値の1桁目が点滅します)         (2)       (-1)         (2)       (-1)         (2)       (-1)         (2)       (-1)         (2)       (-1)         (2)       (-1)         (2)       (-1)         (2)       (-1)         (2)       (-1)         (2)       (-1)         (2)       (-1)         (2)       (-1)         (2)       (-1)         (2)       (-1)         (2)       (FB         (3)       (SET)         (5)       (5)         (2)       (FB         (2)       (FB         (3)       (SET)         (4)       (-1)         (5)       (FB         (5)       (FB         (5)       (FB         (5)       (FB                                                                                                    |   |
| S 1 1 - 0 7 : ∰<br>A ← [DISPLAY] -<br>S 1 1 - 0 8 : ∰<br>A ← [DISPLAY] - |                                                                                                    | ま       (P 定指針付)         表示内容       パーグラフ:設定番号(S11-07)を表示。         上段       設定タイトル(VaR-Highの略)を表示。         中段:       下段:         下段:       設定値を表示。         ②[21]を押します。(下段の設定値の1桁目が点滅します)         ②[1]、[-]を押し、設定値を変更します。         ③[SET]を押します。(下段の設定値の2桁目が点滅します)         ④[+]、[-]を押し、設定値を変更します。         ⑤[SET]を押します。(下段の設定値の3桁目が点滅します)         ⑥[+]、[-]を押し、設定値を変更します。         ⑦[SET]を押します。(下段の設定値の4桁目が点滅します)         ⑧[SET]を押します。(下段の設定値が点灯します)         ②[SET]を押します。(下段の設定値が点灯します)         ②[SET]を押します。(下段の設定値が点灯します)         ②[SET]を押します。(下段の設定値の1桁目が点滅します)         ②[SET]を押します。(下段の設定値の1桁目が点滅します)         ②[SET]を押します。(下段の設定値の1桁目が点滅します)         ②[SET]を押します。(下段の設定値の1桁目が点滅します)         ③[SET]を押します。(下段の設定値の2桁目が点滅します)         ③[SET]を押します。(下段の設定値の3桁目が点滅します)         ③[SET]を押します。(下段の設定値の3桁目が点滅します)         ④[+1, [-]を押し、設定値を変更します。         ③[SET]を押します。(下段の設定値の3桁目が点滅します)         ④[+1, [-]を押し、設定値を変更します。         ③[SET]を押します。(下段の設定値の3桁目が点滅します)         ⑤[SET]を押します。(下段の設定値を変更します。         ③[SET]を押します。(下段の設定値の3桁目が点滅します)         ⑥[+1, [-]を押します。(下段の設定値を変更します。         ③[SET]を押します。(下段の設定値の4桁目が点滅します)         ⑧[+1, [-]を押します。(下段の設定値を変更します。                                          |   |

- S11-05. 電力表示点滅(予定指針付)H設定について
  - ・電力の計測値がこの設定値以上になると、電力のバーグラフ・ディジタル表示が点滅します。
  - ・設定は一次側で設定します。また、OWに設定すると点滅機能は除外(点滅しない)になります。
  - ・電力をバーグラフ表示した場合は、設定値を点滅表示します。
  - (設定値がバーグラフの範囲外になる場合は点滅表示しません)
  - ・VT又はCT一次側定格値を変更すると、この設定はOにリセットされます。
  - ・設定値は各桁、"1″ずつ変化させて行ってください。
  - ・定格の-100%~100%の範囲で、一次側の値で設定できます。
- S11-06. 電力表示点滅(予定指針付) L設定について
  - ・電力の計測値がこの設定値以下になると、電力のバーグラフ・ディジタル表示が点滅します。
  - ・設定は一次側で設定します。また、OWに設定すると点滅機能は除外(点滅しない)になります。
  - ・電力をバーグラフ表示した場合は、設定値を点滅表示します。 (設定値がバーグラフの範囲外になる場合は点滅表示しません)
  - VT又はCT一次側定格値を変更すると、この設定はOにリセットされます。
  - ・設定値は各桁、"1″ずつ変化させて行ってください。
  - ・定格の-100%~100%の範囲で、一次側の値で設定できます。
- S11-07. 無効電力表示点滅(予定指針付)H設定について
  - ・無効電力の計測値がこの設定値以上になると、無効電力のバーグラフ・ディジタル表示が点滅します。
  - ・設定は一次側で設定します。また、Ovarに設定すると点滅機能は除外(点滅しない)になります。
  - ・無効電力をバーグラフ表示した場合は、設定値を点滅表示します。
     (設定値がバーグラフの範囲外になる場合は点滅表示しません)
  - VT又はCT一次側定格値を変更すると、この設定は0にリセットされます。
  - ・設定値は各桁、"1″ずつ変化させて行ってください。
  - ・定格のLEAD100%~LEAD0.1%/LAG100%~LAG0%の範囲で、一次側の値で設定できます。
- S11-08. 無効電力表示点滅(予定指針付) L設定について
  - ・無効電力の計測値がこの設定値以下になると、無効電力のバーグラフ・ディジタル表示が点滅します。
  - ・設定は一次側で設定します。また、Ovarに設定すると点滅機能は除外(点滅しない)になります。
  - ・無効電力をバーグラフ表示した場合は、設定値を点滅表示します。
     (設定値がバーグラフの範囲外になる場合は点滅表示しません)
  - VT又はCT一次側定格値を変更すると、この設定はOにリセットされます。
  - ・設定値は各桁、"1″ずつ変化させて行ってください。
  - ・定格のLEAD100%~LEAD0.1%/LAG100%~LAG0%の範囲で、一次側の値で設定できます。

| S11-09:力                                                                 | ]率表示点滅H設定                                                                                                    | (予定指針付)                                                                                                    |  |
|--------------------------------------------------------------------------|----------------------------------------------------------------------------------------------------|----------------------------------------------------------------------------------------------------|--|
| L                                                                        | 511                                                                                                    | 表示内容                                                                                                    |  |
| A 🗲 [DISPLAY] -                                                          | - 09                                                                                                    | バーグラフ:設定番号(S11-09)を表示。                                                                                                    |  |
|                                                                          | т <u>РЕ-Н</u>                                                                                                    | 上 段 :設定タイトル(PF-Highの略)を表示。                                                                                                    |  |
|                                                                          | ··· <u></u>                                                                                                    | 甲 段 :<br>下 段 ・設定値を表示                                                                                                    |  |
|                                                                          | . 0000                                                                                                    | 1. 校 . 設定値を扱小。                                                                                                    |  |
|                                                                          |                                                                                                    | 設定方法 ①「CET」を押します。(下晩の艶字値の1昨日がちばします))                                                                                                    |  |
|                                                                          |                                                                                                    | ①[561]を押します。(下段の設定値の「桁日が点滅します)<br>②[+]、[-]を押し、設定値を変更します。                                                                                                    |  |
|                                                                          |                                                                                                    | ③[SET]を押します。(下段の設定値の2桁目が点滅します)                                                                                                    |  |
|                                                                          |                                                                                                    | ④[+]、[-]を押し、設定値を変更します。                                                                                                    |  |
|                                                                          |                                                                                                    | ⑤[50] を押します。(下段の設定値の3桁日が点滅します)<br>⑥[+]、[-]を押し、設定値を変更します。                                                                                                    |  |
|                                                                          |                                                                                                    | ⑦[SET]を押します。(下段の設定値の4桁目が点滅します)                                                                                                    |  |
|                                                                          |                                                                                                    | ⑧[+]、[-]を押し、設定値を変更します。                                                                                                    |  |
|                                                                          |                                                                                                    | ⑤[321]を押します。(下段の設定値が点別します)                                                                                                    |  |
| S11-10:力                                                                 | ]率表示点滅L設定                                                                                                    | (予定指針付)                                                                                                    |  |
|                                                                          | 511                                                                                                    | 表示内容                                                                                                    |  |
| A ← [DISPLAY] -                                                          |                                                                                                    | バーグラフ:設定番号(S11-10)を表示。                                                                                                    |  |
|                                                                          | <u>,, r</u>                                                                                                    | エ 段 : 設定ダイトル(FF-LOW 00略)を表示。<br>中 段 :                                                                                                    |  |
|                                                                          | ~ <u>0000</u> ,                                                                                                    | 下段:設定値を表示。                                                                                                    |  |
|                                                                          |                                                                                                    |                                                                                                    |  |
|                                                                          |                                                                                                    | ①[SET]を押します。(下段の設定値の1桁目が点滅します)                                                                                                    |  |
|                                                                          |                                                                                                    | ②[+]、[-]を押し、設定値を変更します。<br>③[SET]を畑」ます。(下股の設定値の2版日が占減」ます)                                                                                                    |  |
|                                                                          |                                                                                                    | ④[4]、[-]を押し、設定値を変更します。                                                                                                    |  |
|                                                                          |                                                                                                    | ⑤[SET]を押します。(下段の設定値の3桁目が点滅します)                                                                                                    |  |
|                                                                          |                                                                                                    | ⑥[+]、[-]を押し、設定値を変更します。<br>⑦[SET]を畑」ます。(下股の設定値の4版日が占減」ます)                                                                                                    |  |
|                                                                          |                                                                                                    | ⑧[+]、[-]を押し、設定値を変更します。                                                                                                    |  |
|                                                                          | [+] ↓ ↑ [-]                                                                                                    | ⑨[SET]を押します。(下段の設定値が点灯します)                                                                                                    |  |
|                                                                          |                                                                                                    |                                                                                                    |  |
| S11-11:唐                                                                 | l波数表示点滅H設定                                                                                                    | 2(予定指針付)                                                                                                    |  |
| S11-11: 质                                                                |                                                                                                    | 2 (予定指針付)<br>表示内容                                                                                                    |  |
| S11-11:唐<br>▲ 【DISPLAY】 -                                                | )波数表示点滅H設定<br>- <u></u>                                                                                                    | E (予定指針付)<br>表示内容<br>パーグラフ:設定番号(S11-11)を表示。                                                                                                    |  |
| S 1 1 — 1 1 : 唐<br>A ← [DISPLAY] -                                       | 波数表示点滅H設定<br><u> H</u>                                                                                                    | E (予定指針付)<br>表示内容<br>パーグラフ:設定番号(S11-11)を表示。<br>上段:設定タイトル(HZ-Highの略)を表示。<br>中段:                                                                                                    |  |
| S 1 1 - 1 1 : 唐<br>A ← [DISPLAY] -                                       | )波数表示点滅日設定<br>- <u></u>                                                                                                    | E (予定指針付)<br>表示内容<br>バーグラフ:設定番号(S11-11)を表示。<br>上段:設定タイトル(HZ-Highの略)を表示。<br>中段:<br>下段:設定値を表示。                                                                                                    |  |
| S 1 1 - 1 1 : 唐<br>A ← [DISPLAY] -                                       | 波数表示点滅日設式<br>- <u> </u>                                                                                                    | E (予定指針付)<br>表示内容<br>バーグラフ:設定番号(S11-11)を表示。<br>上 段 :設定タイトル(HZ-Highの略)を表示。<br>中 段 :<br>下 段 :設定値を表示。<br>設定方法                                                                                                    |  |
| S 1 1 - 1 1 : 廣<br>A ← [DISPLAY] -                                       | 波数表示点滅日設式<br>- <u> </u>                                                                                                    | <ul> <li>(予定指針付)</li> <li>表示内容         <ul> <li>バーグラフ:設定番号(S11-11)を表示。             <ul></ul></li></ul></li></ul>                                                                                                    |  |
| S 1 1 - 1 1 : 唐<br>A ← [DISPLAY] -                                       | 波数表示点滅日設定<br>- <u> </u>                                                                                                    | <ul> <li>(予定指針付)</li> <li>表示内容         <ul> <li>バーグラフ:設定番号(S11-11)を表示。             <li>上段:設定タイトル(HZ-High の略)を表示。             </li> <li>中段:                  <ul></ul></li></li></ul></li></ul>                                                                                                    |  |
| S 1 1 - 1 1 : 唐<br>A ← [DISPLAY] -                                       | 波数表示点滅日設式<br>- <u> </u>                                                                                                    | <ul> <li>(予定指針付)</li> <li>表示内容         <ul> <li>バーグラフ:設定番号(S11-11)を表示。             <li>上段:設定タイトル(HZ-Highの略)を表示。             </li> <li>中段:                  <ul></ul></li></li></ul></li></ul>                                                                                                    |  |
| S 1 1 - 1 1 : 厝<br>A ← [DISPLAY] -                                       | )波数表示点滅日設定<br>- <u> </u>                                                                                                    | <ul> <li>(予定指針付)</li> <li>表示内容         <ul> <li>バーグラフ:設定番号(S11-11)を表示。             <li>上段:設定タイトル(HZ-High の略)を表示。             </li> <li>中段:</li> <li>下段:設定値を表示。</li> </li></ul> </li> <li>設定方法         <ul> <li>①[SET]を押します。(下段の設定値の1桁目が点滅します)</li> <li>②[F1]を押し、設定値を変更します。</li> <li>③[SET]を押します。(下段の設定値の2桁目が点滅します)</li> <li>④[+1]、[-]を押し、設定値を変更します。</li> <li>⑤[SET]を押します。(下段の設定値の3桁目が点滅します)</li> <li>○(こした何の: 0本時日からの3桁目が点滅します)</li> </ul> </li> </ul>                                                                                                    |  |
| S 1 1 - 1 1 : 厝<br>A ← [DISPLAY] -                                       | 波数表示点滅日設定<br>                                                                                                    | <ul> <li>(予定指針付)</li> <li>表示内容         <ul> <li>バーグラフ:設定番号(S11-11)を表示。             <li>上段:設定タイトル(HZ-Highの略)を表示。             </li> <li>中段:                 <ul> <li>下段:設定値を表示。</li> </ul></li> <li>()[SET]を押します。(下段の設定値の1桁目が点滅します)</li></li></ul></li></ul>                                                                                                    |  |
| S 1 1 - 1 1 : 唐<br>A ← [DISPLAY] -                                       | 波数表示点滅日設定<br>- <u></u>                                                                                                    | <ul> <li>E (予定指針付)     </li> <li>表示内容         <ul> <li>バーグラフ:設定番号(S11-11)を表示。</li> <li>上段:設定タイトル(HZ-High の略)を表示。</li> <li>中段:</li> <li>下段:設定値を表示。</li> </ul> </li> <li>設定方法         <ul> <li>①[SET]を押します。(下段の設定値の1桁目が点滅します)</li> <li>②[F1]を押します。(下段の設定値の2桁目が点滅します)</li> <li>④[+1]、[-1を押し、設定値を変更します。</li> <li>⑤[SET]を押します。(下段の設定値の3桁目が点滅します)</li> <li>④[+1]、[-1を押し、設定値を変更します。</li> <li>⑦[SET]を押します。(下段の設定値の3桁目が点滅します)</li> <li>⑥[+1]、[-1を押し、設定値を変更します。</li> <li>⑦[SET]を押します。(下段の設定値04桁目が点滅します)</li> <li>⑧[+1]、[-1を押し、設定値を変更します。</li> </ul> </li> </ul>                                                                                                    |  |
| S 1 1 - 1 1 : 唐<br>A ← [DISPLAY] -                                       | )波数表示点滅日設定<br>- <u></u><br><u></u><br><u></u> | <ul> <li>② (予定指針付)</li> <li>表示内容<br/>バーグラフ:設定番号(S11-11)を表示。<br/>上段:設定タイトル(HZ-High の略)を表示。<br/>中段:<br/>下段:設定値を表示。</li> <li>設定方法</li> <li>①[SET]を押します。(下段の設定値の1桁目が点滅します)</li> <li>②[1+]、[-]を押し、設定値を変更します。</li> <li>③[SET]を押します。(下段の設定値の2桁目が点滅します)</li> <li>④[1+]、[-]を押し、設定値を変更します。</li> <li>⑤[SET]を押します。(下段の設定値の3桁目が点滅します)</li> <li>⑥[SET]を押します。(下段の設定値の4桁目が点滅します)</li> <li>⑧[SET]を押します。(下段の設定値の4桁目が点滅します)</li> <li>⑧[SET]を押します。(下段の設定値の5桁目が点滅します)</li> <li>⑧[SET]を押します。(下段の設定値が点灯します)</li> </ul>                                                                                                    |  |
| S 1 1 - 1 1 : 唐<br>A ← [DISPLAY] -<br>S 1 1 - 1 2 : 唐                    | 波数表示点滅日設穴<br>- <u><br/>H王-H</u><br><br><br>                                                                                                    | <ul> <li>(予定指針付)</li> <li>表示内容<br/>パーグラフ:設定番号(S11-11)を表示。<br/>上段:設定タイトル(HZ-High の略)を表示。<br/>中段:<br/>下段:設定値を表示。</li> <li>設定方法         <ul> <li>①[SET]を押します。(下段の設定値の1桁目が点滅します)</li> <li>(1)、[-]を押し、設定値を変更します。</li> <li>③[SET]を押します。(下段の設定値の2桁目が点滅します)</li> <li>(1)、[-]を押し、設定値を変更します。</li> <li>⑤[SET]を押します。(下段の設定値の3桁目が点滅します)</li> <li>⑥[+1]、[-]を押し、設定値を変更します。</li> <li>⑦[SET]を押します。(下段の設定値の4桁目が点滅します)</li> <li>⑥[+1]、[-]を押し、設定値を変更します。</li> <li>⑦[SET]を押します。(下段の設定値の4桁目が点滅します)</li> <li>⑧[+1]、[-]を押し、設定値を変更します。</li> <li>⑨[SET]を押します。(下段の設定値が点灯します)</li> </ul> </li> <li>④[-1]を押します。(下段の設定値が点灯します)</li> <li>窒(予定指針付)</li> </ul>                                                                                                    |  |
| S 1 1 − 1 1 : 周<br>A ← [DISPLAY] -<br>S 1 1 − 1 2 : 周                    | jx数表示点滅日設式                                                                                                    | <ul> <li>② (予定指針付)</li> <li>表示内容<br/>パーグラフ:設定番号(S11-11)を表示。<br/>上段:設定タイトル(HZ-High の略)を表示。<br/>中段:<br/>下段:設定値を表示。</li> <li>認定方法</li> <li>①[SET]を押します。(下段の設定値の1桁目が点滅します)</li> <li>②[-1]、[-]を押し、設定値を変更します。</li> <li>③[SET]を押します。(下段の設定値の2桁目が点滅します)</li> <li>④[-1]、[-]を押し、設定値を変更します。</li> <li>⑤[SET]を押します。(下段の設定値の3桁目が点滅します)</li> <li>⑥[-1]、[-]を押し、設定値を変更します。</li> <li>⑦[SET]を押します。(下段の設定値の4桁目が点滅します)</li> <li>⑧[-1]、[-]を押し、設定値を変更します。</li> <li>⑨[SET]を押します。(下段の設定値が点灯します)</li> <li>③(予定指針付)</li> <li>表示内容</li> </ul>                                                                                                    |  |
| S 1 1 − 1 1 :<br>A ← [DISPLAY] -<br>S 1 1 − 1 2 :<br>A ← [DISPLAY] -     | 波数表示点滅日設分<br>- <u></u>                                                                                                    | <ul> <li>(予定指針付)</li> <li>表示内容         <ul> <li>パーグラフ:設定番号(S11-11)を表示。             <ul></ul></li></ul></li></ul>                                                                                                    |  |
| S 1 1 - 1 1 : 唐<br>A ← [DISPLAY] -<br>S 1 1 - 1 2 : 唐<br>A ← [DISPLAY] - | 波数表示点滅H設定       •       •       •       •       •       •       •       •       •       •       •       •       •       •       •       •       •       •       •       •       •       •       •       •       •       •       •       •       •       •       •       •       •       •       •       •       •       •       •       •       •       •       •       •       •       •       •       •       •       •       •       •       •       •       •       •       •       •       •       •       •       •       •       •       •       •       •   <                                                                                                    | <ul> <li>(予定指針付)</li> <li>表示内容         <ul> <li>パーグラフ:設定番号(S11-11)を表示。             <ul></ul></li></ul></li></ul>                                                                                                    |  |
| S 1 1 - 1 1 : 唐<br>A ← [DISPLAY] -<br>S 1 1 - 1 2 : 唐<br>A ← [DISPLAY] - | xxxxxxxxxxxxxxxxxxxxxxxxxxxxxxxxxxxx                                                                                                    | <ul> <li>(予定指針付)</li> <li>表示内容         <ul> <li>バーグラフ:設定番号(S11-11)を表示。             上 段 :設定タイトル(HZ-High の略)を表示。             中 段 :             下 段 :設定値を表示。</li> </ul> </li> <li>設定方法         <ul> <li>①[SET]を押します。(下段の設定値の1桁目が点滅します)</li> <li>②[H-1、[-1を押し、設定値を変更します。</li> <li>③[SET]を押します。(下段の設定値の2桁目が点滅します)</li> <li>④[+1、[-1を押し、設定値を変更します。</li> <li>⑤[SET]を押します。(下段の設定値の3桁目が点滅します)</li> <li>⑥[-1、[-1を押し、設定値を変更します。</li> <li>⑦[SET]を押します。(下段の設定値の3桁目が点滅します)</li> <li>⑥[-1、[-1を押し、設定値を変更します。</li> <li>⑦[SET]を押します。(下段の設定値が点灯します)</li> <li>⑧[-1]、[-1を押し、設定値を変更します。</li> <li>⑦[SET]を押します。(下段の設定値が点灯します)</li> </ul> </li> <li>(予定指針付)         <ul> <li>表示内容             バーグラフ:設定番号(S11-12)を表示。             上 段 :設定タイトル(PF-Low の略)を表示。             中 段 :             下 段 :設定値を表示。</li> </ul> </li> </ul>                                                                                                    |  |
| S 1 1 - 1 1 : 唐<br>A ← [DISPLAY] -<br>S 1 1 - 1 2 : 唐<br>A ← [DISPLAY] - | xxxxxxxxxxxxxxxxxxxxxxxxxxxxxxxxxxxx                                                                                                    | <ul> <li>(予定指針付)</li> <li>表示内容         <ul> <li>パーグラフ:設定番号(S11-11)を表示。             上 段 :設定タイトル(HZ-High の略)を表示。             中 段 :             下 段 :設定値を表示。</li> </ul> </li> <li>設定方法         <ul> <li>①[SET]を押します。(下段の設定値の1桁目が点滅します)</li> <li>②[F1]を押します。(下段の設定値の2桁目が点滅します)</li> <li>④[+1]、[-1を押し、設定値を変更します。</li> <li>③[SET]を押します。(下段の設定値の3桁目が点滅します)</li> <li>④[+1]、[-1を押し、設定値を変更します。</li> <li>③[SET]を押します。(下段の設定値の4桁目が点滅します)</li> <li>⑥[+1]、[-1を押し、設定値を変更します。</li> <li>⑦[SET]を押します。(下段の設定値の4桁目が点滅します)</li> <li>⑧[+1]、[-1を押し、設定値を変更します。</li> <li>⑨[SET]を押します。(下段の設定値が点灯します)</li> </ul> </li> <li>(予定指針付)</li> <li>表示内容         <ul> <li>バーグラフ:設定番号(S11-12)を表示。             上 段 :設定タイトル(PF-Lowの略)を表示。             中 段 :             下 段 :設定値を表示。</li> </ul> </li> <li>(設定方法</li> </ul>                                                                                                    |  |
| S 1 1 - 1 1 : 唐<br>A ← [DISPLAY] -<br>S 1 1 - 1 2 : 唐<br>A ← [DISPLAY] - | xxxxxxxxxxxxxxxxxxxxxxxxxxxxxxxxxxxx                                                                                                    | <ul> <li>(予定指針付)</li> <li>表示内容         <ul> <li>パーグラフ:設定番号(S11-11)を表示。             上 段 :設定タイトル(HZ-High の略)を表示。             中 段 :             下 段 :設定値を表示。</li> </ul> </li> <li>設定方法         <ul> <li>①[SET]を押します。(下段の設定値の1桁目が点滅します)</li> <li>②[F1]を押します。(下段の設定値の2桁目が点滅します)</li> <li>④[+1]、[-1を押し、設定値を変更します。</li> <li>③[SET]を押します。(下段の設定値の3桁目が点滅します)</li> <li>④[+1]、[-1を押し、設定値を変更します。</li> <li>③[SET]を押します。(下段の設定値の4桁目が点滅します)</li> <li>⑥[+1]、[-1を押し、設定値を変更します。</li> <li>⑦[SET]を押します。(下段の設定値が点灯します)</li> </ul> </li> <li>⑧[5ET]を押します。(下段の設定値が点灯します)</li> <li>☎(予定指針付)</li> <li>表示内容         <ul> <li>バーグラフ:設定番号(S11-12)を表示。             上 段 :設定タイトル(PF-Lowの略)を表示。             中 段 :             下 段 :設定値を表示。</li> </ul> </li> <li>設定方法         <ul> <li>①[SET]を押します。(下段の設定値の1桁目が点滅します)</li> </ul> </li> </ul>                                                                                                    |  |
| S 1 1 - 1 1 : 唐<br>A ← [DISPLAY] -<br>S 1 1 - 1 2 : 唐<br>A ← [DISPLAY] - | 波数表示点滅日設式       •       •       •       •       •       •       •       •       •       •       •       •       •       •       •       •       •       •       •       •       •       •       •       •       •       •       •       •       •       •       •       •       •       •       •       •       •       •       •       •       •       •       •       •       •       •       •       •       •       •       •       •       •       •       •       •       •       •       •       •       •       •       •       •       •       •       •   <                                                                                                    | <ul> <li>(予定指針付)</li> <li>表示内容         <ul> <li>パーグラフ:設定番号(S11-11)を表示。             上 段 :設定タイトル(HZ-High の略)を表示。             中 段 :             下 段 :設定値を表示。</li> </ul> </li> <li>設定方法         <ul> <li>①[SET]を押します。(下段の設定値の1桁目が点滅します)</li> <li>②[F1]を押します。(下段の設定値の2桁目が点滅します)</li> <li>④[F1]、[-]を押し、設定値を変更します。</li> <li>③[SET]を押します。(下段の設定値の3桁目が点滅します)</li> <li>④[F1]、[-]を押し、設定値を変更します。</li> <li>③[SET]を押します。(下段の設定値の4桁目が点滅します)</li> <li>⑥[F1]、[-]を押し、設定値を変更します。</li> <li>④[SET]を押します。(下段の設定値が点灯します)</li> </ul> </li> <li>(予定指針付)</li> <li>表示内容         <ul> <li>バーグラフ:設定番号(S11-12)を表示。             上 段 :設定タイトル(PF-Low の略)を表示。             中 段 :             下 段 :設定値を表示。</li> </ul> </li> <li>設定値を表示。</li> <li>設定方法         <ul> <li>①[SET]を押します。(下段の設定値の1桁目が点滅します)</li> <li>②[F1]を押します。(下段の設定値の1桁目が点滅します)</li> <li>②[P1]、[-]を押します。(下段の設定値の1桁目が点滅します)</li> <li>②[P1]を押します。(下段の設定値の1桁目が点滅します)</li> <li>②[P1]を押します。(下段の設定値の1桁目が点滅します)</li> <li>②[P1]を押します。(下段の設定値の1桁目が点滅します)</li> <li>②[P1]を押します。(下段の設定値の1桁目が点滅します)</li> <li>②[P1]を押します。(下段の設定値の1桁目が点滅します)</li> <li>②[P1]を押します。(下段の設定値を変更します。)</li> </ul></li></ul>                                                                                                    |  |
| S 1 1 - 1 1 : 唐<br>A ← [DISPLAY] -<br>S 1 1 - 1 2 : 唐<br>A ← [DISPLAY] - | jx 数表示点滅 H 設定       •       •       •       •       •       •       •       •       •       •       •       •       •       •       •       •       •       •       •       •       •       •       •       •       •       •       •       •       •       •       •       •       •       •       •       •       •       •       •       •       •       •       •       •       •       •       •       •       •       •       •       •       •       •       •       •       •       •       •       •       •       •       •       •       •       •       •                                                                                                    | <ul> <li>(予定指針付)</li> <li>表示内容         バーグラフ:設定番号(S11-11)を表示。         上 段 :設定タイトル(HZ-High の略)を表示。         中 段 :         下 段 :設定値を表示。     </li> <li>(D[SET]を押します。(下段の設定値の1桁目が点滅します)         (②[SET]を押します。(下段の設定値の2桁目が点滅します)         (④[+]、[-]を押し、設定値を変更します。         (③[SET]を押します。(下段の設定値の3桁目が点滅します)         (④[+]、[-]を押し、設定値を変更します。         (⑦[SET]を押します。(下段の設定値の3桁目が点滅します)         (⑥[+]、[-]を押し、設定値を変更します。         (⑦[SET]を押します。(下段の設定値の1桁目が点滅します)         (⑥[+]、[-]を押し、設定値を変更します。         (⑦[SET]を押します。(下段の設定値が点灯します)         (③[SET]を押します。(下段の設定値が点灯します)         (○[SET]を押します。(下段の設定値の1桁目が点滅します)         (⑦[SET]を押します。(下段の設定値の1桁目が点滅します)         (②[SET]を押します。(下段の設定値の1桁目が点滅します)         (④[+]、[-]を押し、設定値を変更します。         (③[SET]を押します。(下段の設定値の2桁目が点滅します)         (④[+]、[-]を押し、設定値を変更します。         (○[SET]を押します。(下段の設定値の2桁目が点滅します)         (④[+]、[-]を押し、設定値を変更します。         (○[SET]を押します。(下段の設定値の2桁目が点滅します)         (④[+]、[-]を押し、設定値を変更します。         (○[SET]を押します。(下段の設定値の2桁目が点滅します)         (④[+]、[-]を押し、設定値を変更します。         (○[SET]を押します。(下段の設定値の1桁目が点滅します)         (④[+]、[-]を押します。(下段の設定値の1桁目が点滅します)         (④[+]、[-]を押します。(下段の設定値の2桁目が点滅します)         (④[+]、[-]を押し、設定値を変更します。         (□[SET]を押します。(下段の設定値の2桁目が点滅します)         (④[+]、[-]を押し、設定値を変更します。         (□[SET]を押します。(下段の設定値の2桁目が点滅します)         (④[+]、[-]を押し、設定値を変更します。         (□[SET]を押します。(下段の設定値の1桁目が点滅します)         (□[-]、[-]を押し、設定値を変更します。         (□[SET]を押します。(下段の設定値の1桁目が点滅します)         (□[-][-][-][-][-][-][-][-][-][-][-][-][-][</li></ul>                                                                                                    |  |
| S 1 1 - 1 1 : 唐<br>A ← [DISPLAY] -<br>S 1 1 - 1 2 : 唐<br>A ← [DISPLAY] - | jx 数表示点滅 H 設定       •       •       •       •       •       •       •       •       •       •       •       •       •       •       •       •       •       •       •       •       •       •       •       •       •       •       •       •       •       •       •       •       •       •       •       •       •       •       •       •       •       •       •       •       •       •       •       •       •       •       •       •       •       •       •       •       •       •       •       •       •       •       •       •       •       •       •                                                                                                    | <ul> <li>(予定指針付)</li> <li>表示内容         <ul> <li>パーグラフ:設定番号(S11-11)を表示。             上 段 :設定タイトル(HZ-High の略)を表示。             中 段 :             下 段 :設定値を表示。</li> </ul> </li> <li>設定方法         <ul> <li>①[SET]を押します。(下段の設定値の1桁目が点滅します)</li> <li>②[F1]を押します。(下段の設定値の2桁目が点滅します)</li> <li>④[F1]、[-]を押し、設定値を変更します。</li> <li>③[SET]を押します。(下段の設定値の3桁目が点滅します)</li> <li>④[+1]、[-]を押し、設定値を変更します。</li> <li>③[SET]を押します。(下段の設定値の4桁目が点滅します)</li> <li>⑥[F1]を押します。(下段の設定値の4桁目が点滅します)</li> <li>⑧[F1]を押します。(下段の設定値が点灯します)</li> </ul> </li> <li>(予定指針付)</li> <li>表示内容         <ul> <li>バーグラフ:設定番号(S11-12)を表示。             上 段 :設定タイトル(PF-Low の略)を表示。             中 段 :             下 段 :設定値を表示。</li> </ul> </li> <li>設定値を表示。</li> <li>設定方法         <ul> <li>①[SET]を押します。(下段の設定値の1桁目が点滅します)</li> <li>②[SET]を押します。(下段の設定値の1桁目が点滅します)</li> <li>②[SET]を押します。(下段の設定値の2桁目が点滅します)</li> <li>④[+1]、[-]を押し、設定値を変更します。</li> <li>③[SET]を押します。(下段の設定値の1桁目が点滅します)</li> <li>④[+1]、[-]を押し、設定値を変更します。                <ul> <li>③[SET]を押します。(下段の設定値02桁目が点滅します)</li> <li>④[+1]、[-]を押し、設定値を変更します。</li></ul></li></ul></li></ul>                                                                                                    |  |
| S 1 1 - 1 1 : 唐<br>A ← [DISPLAY] -<br>S 1 1 - 1 2 : 唐<br>A ← [DISPLAY] - | jx 数表示点滅 H 設定       •       •       •       •       •       •       •       •       •       •       •       •       •       •       •       •       •       •       •       •       •       •       •       •       •       •       •       •       •       •       •       •       •       •       •       •       •       •       •       •       •       •       •       •       •       •       •       •       •       •       •       •       •       •       •       •       •       •       •       •       •       •       •       •       •       •       •                                                                                                    | <ul> <li>(予定指針付)</li> <li>表示内容         <ul> <li>パーグラフ:設定番号(S11-11)を表示。             上 段 :設定タイトル(HZ-High の略)を表示。             中 段 :             下 段 :設定値を表示。</li> </ul> </li> <li>設定方法         <ul> <li>①[SET]を押します。(下段の設定値の1桁目が点滅します)</li> <li>②[F1]を押します。(下段の設定値の2桁目が点滅します)</li> <li>④[+1]、[-]を押し、設定値を変更します。</li> <li>③[SET]を押します。(下段の設定値の3桁目が点滅します)</li> <li>④[+1]、[-]を押し、設定値を変更します。</li> <li>⑦[SET]を押します。(下段の設定値の4桁目が点滅します)</li> <li>⑥[F1]を押します。(下段の設定値の4桁目が点滅します)</li> <li>⑧[F1]を押します。(下段の設定値が点灯します)</li> </ul> </li> <li>(予定指針付)</li> <li>表示内容         <ul> <li>バーグラフ:設定番号(S11-12)を表示。             上 段 :設定タイトル(PF-Low の略)を表示。             中 段 :             下 段 :設定値を表示。</li> </ul> </li> <li>(PSET]を押します。(下段の設定値の1桁目が点滅します)         <ul> <li>②[SET]を押します。(下段の設定値の1桁目が点滅します)</li> <li>②[SET]を押します。(下段の設定値の2桁目が点滅します)</li> <li>③[SET]を押します。(下段の設定値の2桁目が点滅します)</li> <li>④[+1]、[-]を押し、設定値を変更します。             <ul> <li>③[SET]を押します。(下段の設定値03桁目が点滅します)</li> <li>④[+1]、[-]を押し、設定値を変更します。</li></ul></li></ul></li></ul>                                                                                                    |  |
| S 1 1 - 1 1 : 唐<br>A ← [DISPLAY] -<br>S 1 1 - 1 2 : 唐<br>A ← [DISPLAY] - | jx 数表示点滅 H 設定       •       •       •       •       •       •       •       •       •       •       •       •       •       •       •       •       •       •       •       •       •       •       •       •       •       •       •       •       •       •       •       •       •       •       •       •       •       •       •       •       •       •       •       •       •       •       •       •       •       •       •       •       •       •       •       •       •       •       •       •       •       •       •       •       •       •       •                                                                                                    | <ul> <li>(予定指針付)</li> <li>表示内容         バーグラフ:設定番号(S11-11)を表示。         上 段 :設定タイトル(HZ-High の略)を表示。         中 段 :         下 段 :設定値を表示。     </li> <li>(D[SET]を押します。(下段の設定値の1桁目が点滅します)         (②[SET]を押します。(下段の設定値の2桁目が点滅します)         (④[+]、[-]を押し、設定値を変更します。         (③[SET]を押します。(下段の設定値の3桁目が点滅します)         (④[+]、[-]を押し、設定値を変更します。         (⑦[SET]を押します。(下段の設定値の3桁目が点滅します)         (④[+]、[-]を押し、設定値を変更します。         (⑦[SET]を押します。(下段の設定値の1桁目が点滅します)         (④[SET]を押します。(下段の設定値の1桁目が点滅します)         (⑦[SET]を押します。(下段の設定値の1桁目が点滅します)         (⑦[SET]を押します。(下段の設定値の1桁目が点滅します)         (⑦[SET]を押します。(下段の設定値の1桁目が点滅します)         (②[SET]を押します。(下段の設定値の2桁目が点滅します)         (④[+]、[-]を押し、設定値を変更します。         (⑤[SET]を押します。(下段の設定値03桁目が点滅します)         (④[+]、[-]を押し、設定値を変更します。         (⑤[SET]を押します。(下段の設定値03桁目が点滅します)         (④[+]、[-]を押し、設定値を変更します。         (⑤[SET]を押します。(下段の設定値03桁目が点滅します)         (④[+]、[-]を押し、設定値を変更します。         (○[SET]を押します。(下段の設定値03桁目が点滅します)         (④[+]、[-]を押し、設定値を変更します。         (○[SET]を押します。(下段の設定値03桁目が点滅します)         (④[+]、[-]を押し、設定値を変更します。         (○[SET]を押します。(下段の設定値03桁目が点滅します)         (④[+]、[-]を押し、設定値を変更します。         (○[SET]を押します。(下段の設定値03桁目が点滅します)         (④[+]、[-]を押し、設定値を変更します。         (○[SET]を押します。(下段の設定値03桁目が点滅します)         (④[+]、[-]を押し、設定値を変更します。         (○[SET]を押します。(下段の設定値03桁目が点滅します)         (①[+]、[-]を押し、設定値を変更します。         (○[SET]を押します。(下段の設定値03桁目が点滅します)         (○[+]、[-]を押します。(下段の設定値03桁目が点滅します)         (○[+]、[-]を押します。(下段の設定値03桁目が点滅します)         (○[+]、[-]を押し、設定値を変更します。         (○[+]、[-]を押します。(下段の設定値03桁目が点」ま)         (○[+]、[-]を押し、設定値を変更します。         (○[+]、[-]を押し、設定値を変更します。         (○[+]、[-]を押し、設定値を変更します。          (○[+]、[-]を押します。(○[+]、[-]を押します)         (○[+]、[-]を押します。(○[+]、[-]を押しま]         (○[+]、[-]を押しま]         (○[+]、[-]を押しま]         (○[+]、[-]を押])         (○[+]、[-]を押])</li></ul> |  |

- S11-09.力率表示点滅(予定指針付)H設定について
  - ・力率の計測値がこの設定値以上になると、力率のバーグラフ・ディジタル表示が点滅します。
  - ・カ率をバーグラフ表示した場合は、設定値を点滅表示します。 (設定値がバーグラフの範囲外になる場合は点滅表示しません)
  - ・0%に設定すると点滅機能は除外(点滅しない)になります。
  - ・設定値は各桁、"1″ずつ変化させて行ってください。
  - LEAD100%~0.1%/LAG100%~LAG0%の範囲で設定できます。
- S11-10.力率表示点滅(予定指針付) L設定について
  - ・電圧の計測値がこの設定値以下になると、電圧のバーグラフ・ディジタル表示が点滅します。
  - ・力率をバーグラフ表示した場合は、設定値を点滅表示します。
  - (設定値がバーグラフの範囲外になる場合は点滅表示しません)
  - ・0%に設定すると点滅機能は除外(点滅しない)になります。
  - ・設定値は各桁、"1″ずつ変化させて行ってください。
  - ・LEAD100%~0.1%/LAG100%~LAG0%の範囲で設定できます。
- S11-11. 周波数表示点滅(予定指針付)H設定について
  - ・周波数の計測値がこの設定値以上になると、周波数のバーグラフ・ディジタル表示が点滅します。
     ・周波数をバーグラフ表示した場合は、設定値を点滅表示します。
    - (設定値がバーグラフの範囲外になる場合は点滅表示しません)
  - ・OHzに設定すると点滅機能は除外(点滅しない)になります。
  - ・設定値は各桁、"1″ずつ変化させて行ってください。
  - ・45.0Hz~65.0Hzの範囲で設定できます。
- S11-12. 周波数表示点滅(予定指針付) L設定について
  - ・周波数の計測値がこの設定値以下になると、周波数のバーグラフ・ディジタル表示が点滅します。
  - ・周波数をバーグラフ表示した場合は、設定値を点滅表示します。
     (設定値がバーグラフの範囲外になる場合は点滅表示しません)
  - ・OHzに設定すると点滅機能は除外(点滅しない)になります。
  - ・設定値は各桁、"1″ずつ変化させて行ってください。
  - 45.0Hz~65.0Hzの範囲で設定できます。

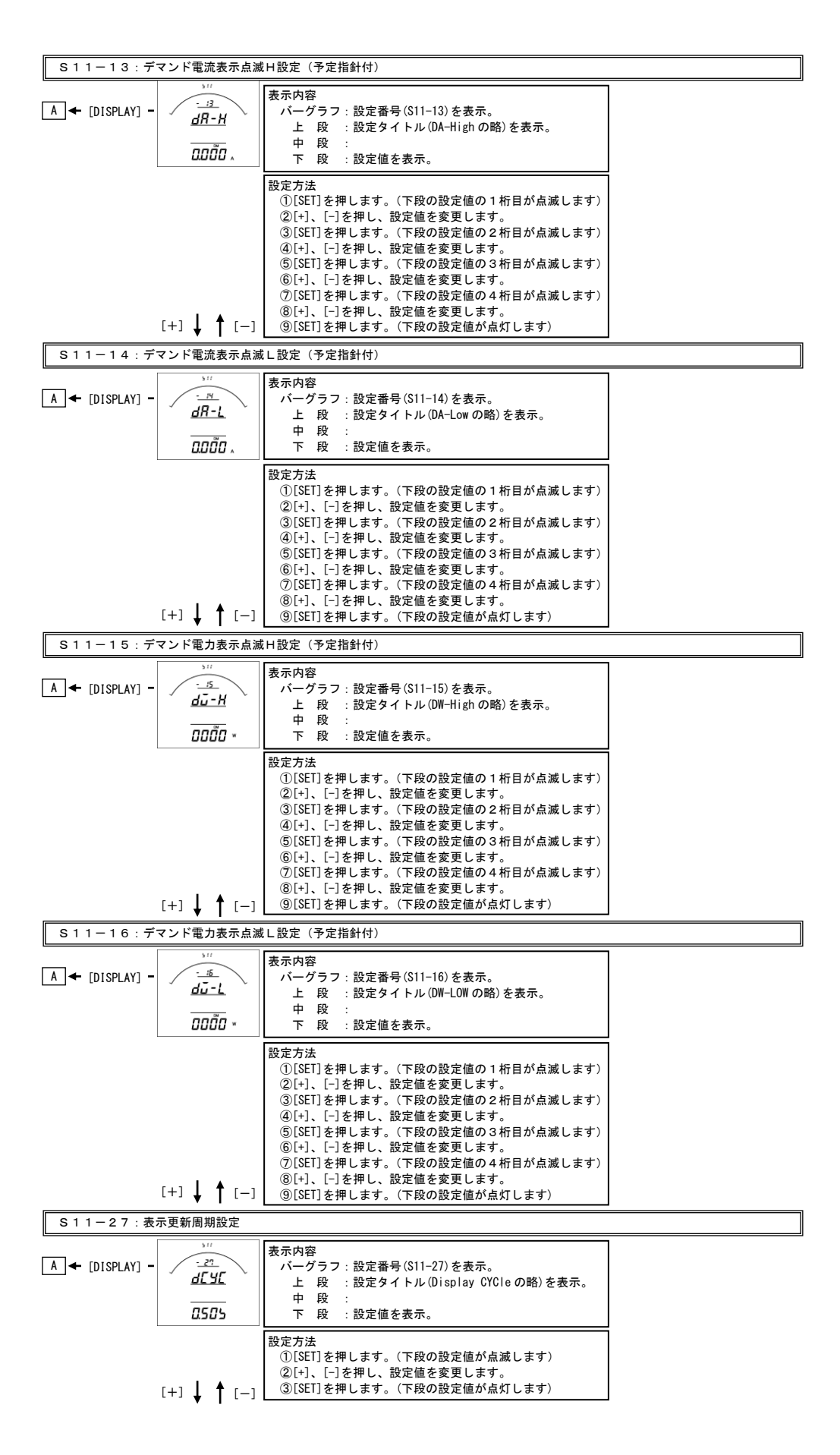

- S11-13. デマンド電流表示点滅(予定指針付)H設定について
  - ・電流の計測値がこの設定値以上になると、電流のバーグラフ・ディジタル表示が点滅します。
  - ・設定は一次側で設定します。また、OAに設定すると点滅機能は除外(点滅しない)になります。
  - ・デマンド電流をバーグラフ表示した場合は、設定値を点滅表示します。
     (設定値がバーグラフの範囲外になる場合は点滅表示しません)
  - ・CT一次側定格値を変更すると、この設定はOにリセットされます。
  - ・設定値は各桁、"1″ずつ変化させて行ってください。
  - ・定格の0%~120%の範囲で、一次側の値で設定できます。
- S11-14. デマンド電流表示点滅(予定指針付) L設定について
  - ・電流の計測値がこの設定値以下になると、電流のバーグラフ・ディジタル表示が点滅します。
  - ・設定は一次側で設定します。また、OAに設定すると点滅機能は除外(点滅しない)になります。
  - ・デマンド電流をバーグラフ表示した場合は、設定値を点滅表示します。
     (設定値がバーグラフの範囲外になる場合は点滅表示しません)
  - CT一次側定格値を変更すると、この設定は0にリセットされます。
  - ・設定値は各桁、"1″ずつ変化させて行ってください。
  - ・定格の0%~120%の範囲で、一次側の値で設定できます。
- S11-15. デマンド電力表示点滅(予定指針付)H設定について
  - ・電力の計測値がこの設定値以上になると、電力のバーグラフ・ディジタル表示が点滅します。
  - ·設定は一次側で設定します。また、OWに設定すると点滅機能は除外(点滅しない)になります。
  - ・デマンド電力をバーグラフ表示した場合は、設定値を点滅表示します。
     (設定値がバーグラフの範囲外になる場合は点滅表示しません)
  - VT又はCT一次側定格値を変更すると、この設定はOにリセットされます。
  - ・設定値は各桁、"1″ずつ変化させて行ってください。
  - ・定格の0%~100%の範囲で、一次側の値で設定できます。
- S11-16. デマンド電力表示点滅(予定指針付) L設定について
  - ・電力の計測値がこの設定値以下になると、電力のバーグラフ・ディジタル表示が点滅します。
  - ・設定は一次側で設定します。また、OWに設定すると点滅機能は除外(点滅しない)になります。
  - ・デマンド電力をバーグラフ表示した場合は、設定値を点滅表示します。
  - (設定値がバーグラフの範囲外になる場合は点滅表示しません) ・VT又はCTー次側定格値を変更すると、この設定はOにリセットされます。
  - ・設定値は各桁、"1″ずつ変化させて行ってください。
  - ・定格の0%~100%の範囲で、一次側の値で設定できます。
- S11-27.表示更新周期設定について
  - ・表示更新周期を設定します。
  - ・設定された周期で計測値が更新されます。
  - ・この設定を変更しても、アナログ出力の更新周期は250msのままです。
  - ・設定は0.25秒~2.00秒の範囲で、0.25秒単位で可能です

## 【3】計測関係の設定方法

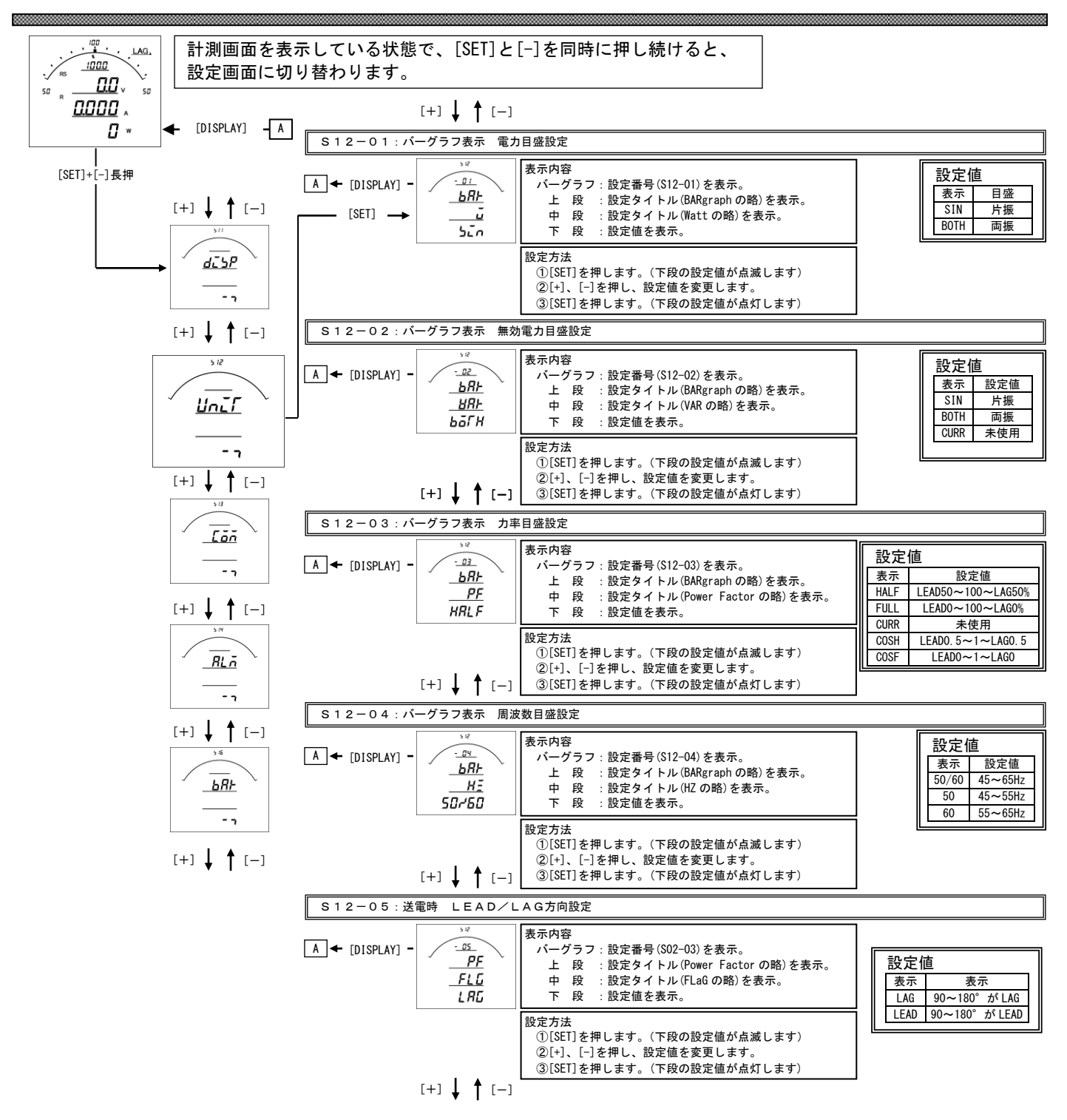

- S12-01. バーグラフ表示 電力設定について
- 電力をバーグラフに表示する場合の振れ方向(片振れ・両振れ)を設定します。 片振れ 表示例 両振れ

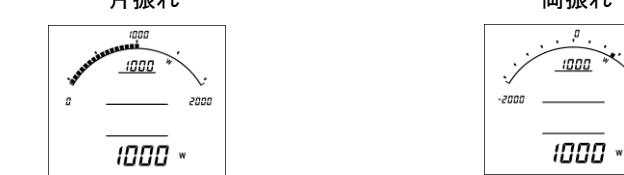

S12-02. パーグラフ表示 無効電力設定について 無効電力をバーグラフに表示する場合の振れ方向(片振れ・両振れ)を設定します。 表示例 片振れ 両振れ

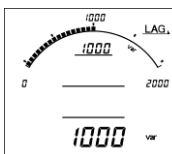

| .;/  | <u>, , , , , , , , , , , , , , , , , , , </u> | LAG. |
|------|-----------------------------------------------|------|
| 2000 |                                               | 2000 |
|      | 1000                                          | var  |

2000

- S12-03. 力率の目盛と単位設定について
  - カ率の目盛と単位を設定します。(単位を変更した場合は、ディジタル表示も変更されます。) LEAD50~100~LAG50% LEAD0~100~LAG0% 表示例 LEAD0. 5~1~LAG0. 5

a

1000

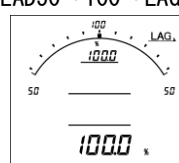

S12-04. バーグラフ表示 周波数設定について

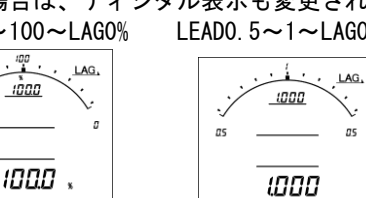

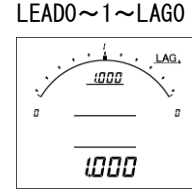

単位の表示はありません。

85

- 周波数をバーグラフに表示する場合の目盛を設定します。 50/60Hz 60Hz 表示例 50Hz 55 50 600 600 500 55 65 85 45 55 45 600™ 600\*\* 500\*
- S12-05.送電時 LEAD/LAG設定について 送電時(電力がマイナス時)の無効電力・力率のLEAD/LAGの表示設定 (※この設定は出力にも反映されます)します。 各設定時の表示状態は下記の通りになります。

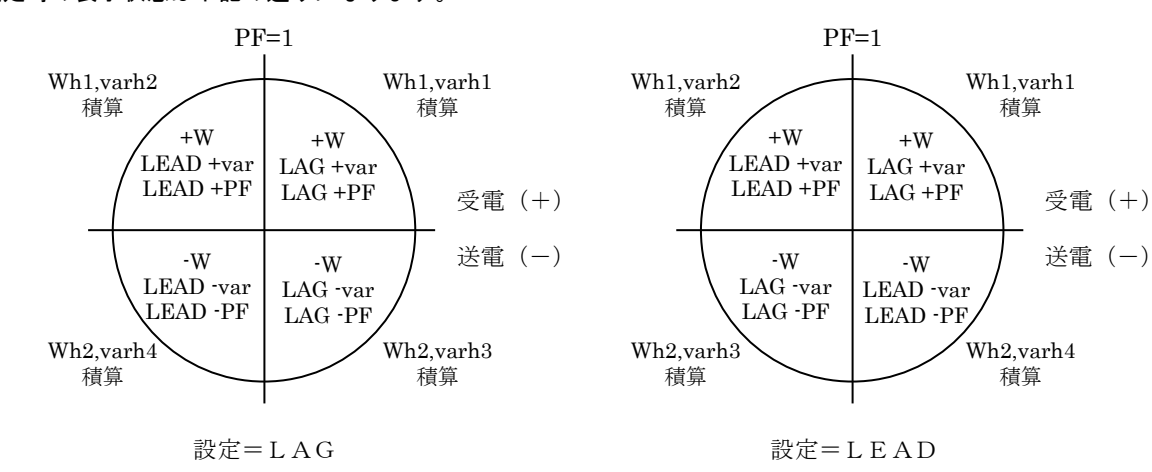

## 【4】通信出力関係の設定方法(オプションで通信出力付を選択した場合に表示します)

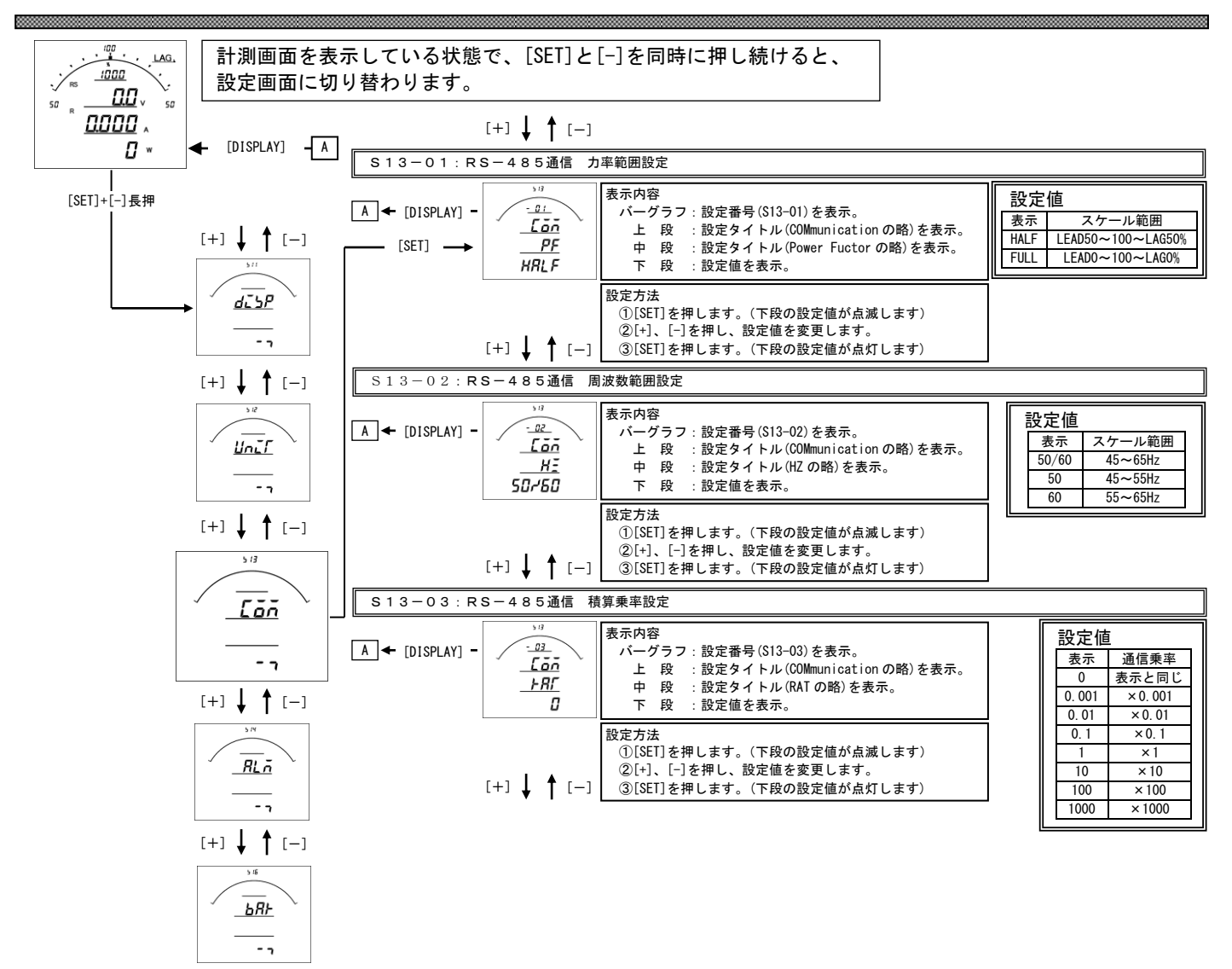

[+] ↓ ↑ [-]

#### S13-01. 力率範囲設定

- ・カ率の計測値をRS-485通信で送る場合のスケール(変換値)を設定します。
   LEAD50%~100%~LAG50%(HALF)に設定すると、LEAD50%~100%~LAG50%が0~2000で伝送されます。
   LEAD0%~100%~LAG0%(FULL)に設定すると、LEAD0%~100%~LAG0%が0~2000で伝送されます。
   ・出荷時はLEAD50~100~LAG50(HALF)に設定されています。
- ・この設定を変更しても、表示には影響しません。
- S13-02. 周波数範囲設定

・周波数の計測値をRS-485通信で送る場合のスケール(変換値)を設定します。
 45~65Hz(50/60)に設定すると、45~65Hzが0~2000で伝送されます。
 45~55Hz(50)に設定すると、45~55Hzが0~2000で伝送されます。
 55~65Hz(60)に設定すると、55~65Hzが0~2000で伝送されます。
 ・出荷時は45~65Hz(50/60)に設定されています。
 ・この設定を変更しても、表示には影響しません。

#### S13-03.積算乗率設定

・この設定を変更しても、表示には影響しません。

【5】通信出力関係の設定方法(オプションでModbus通信出力付を選択した場合に表示します)

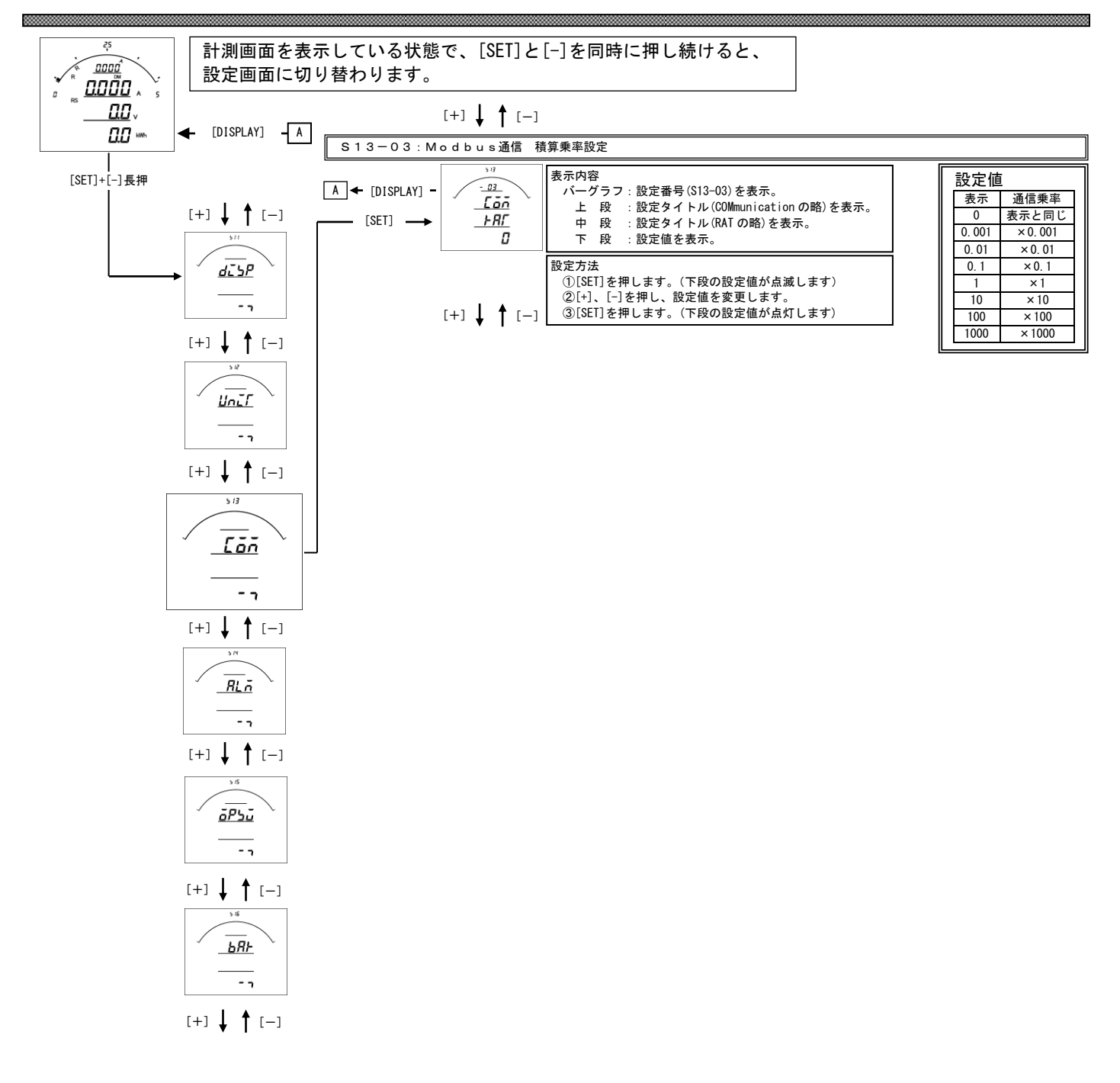

#### S13-03. 積算乗率設定

・各積算値をModbus通信で送る場合の乗率を設定します。
0に設定すると表示と同じ乗率で伝送します。(設定が110V/5Aの場合、123456×0.1kWhと伝送します。)
0.001に設定すると、123456×0.01kWhと伝送します。
0.01に設定すると、123456×0.01kWhと伝送します。
1.1に設定すると、123456×0.1kWhと伝送します。
1.1に設定すると、123456×10kWhと伝送します。
1.0に設定すると、123456×10kWhと伝送します。
1.0に設定すると、123456×100kWhと伝送します。
1.000に設定すると、123456×100kWhと伝送します。
1.000に設定すると、123456×100kWhと伝送します。
1.000に設定すると、123456×100kWhと伝送します。
1.000に設定すると、123456×100kWhと伝送します。

・この設定を変更しても、表示には影響しません。

## 【6】警報出力関係の設定方法(オプションで警報出力付を選択した場合に表示します)

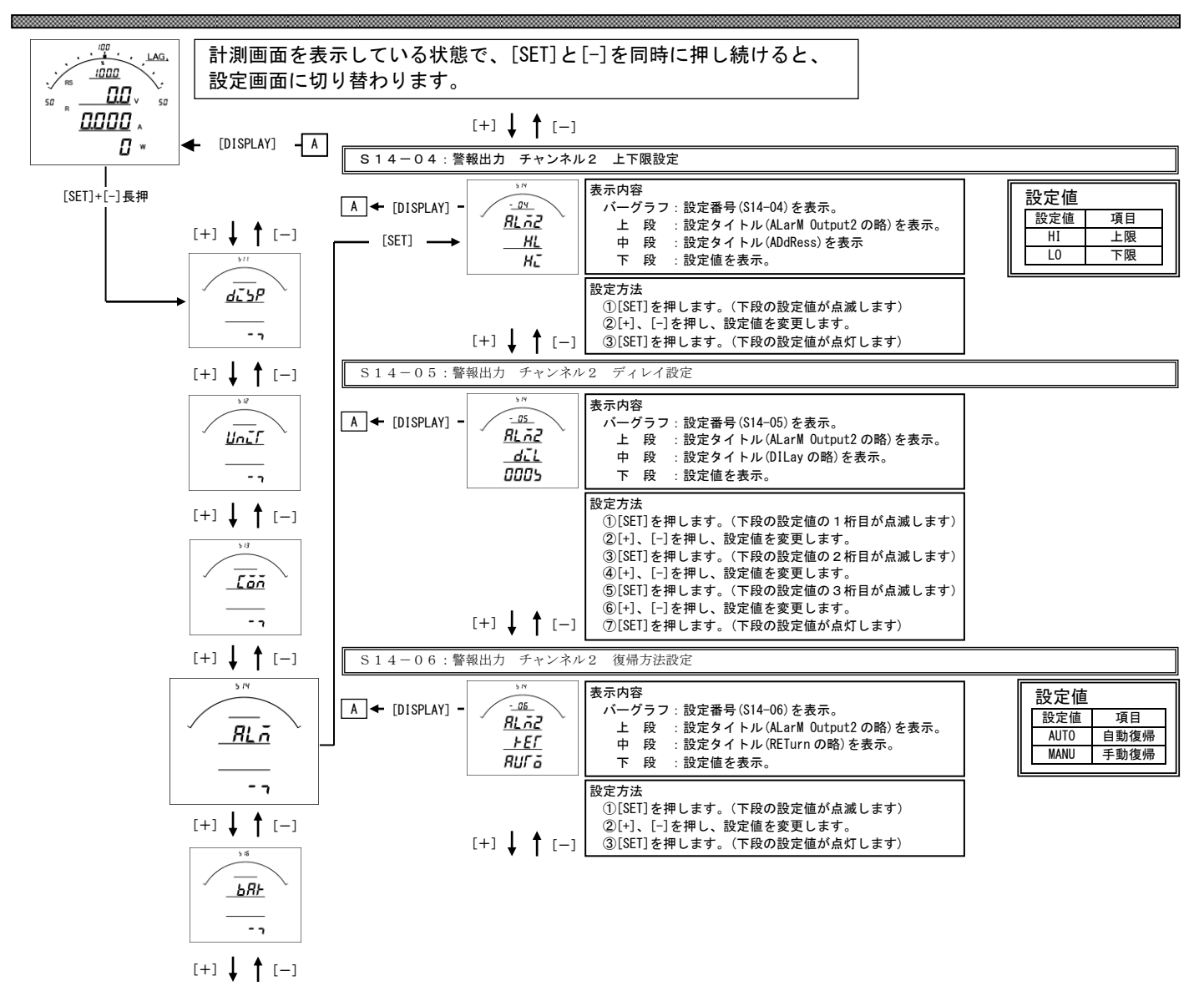

#### S14-04.上下限設定について

警報の動作を設定します。 設定を上限(HI)に設定すると、計測値が設定値以上になった場合警報出力します。 設定を下限(L0)に設定すると、計測値が設定値以下になった場合警報出力します。 出荷時は上限(HI)に設定されています。

#### S14-05. ディレイ設定について

警報出力のディレイ(遅れ時間)を設定します。 計測値がディレイ設定時間以上連続して設定値以上(以下)になると警報出力します。 出荷時は0秒に設定されています。 設定値は各桁、"1″ずつ変化させて行ってください。 0秒~300秒までで設定できます。

### S14-06.復帰方法について

警報出力の復帰方法を設定します。 自動(AUTO)に設定すると計測値が設定値未満(超える)になると警報出力を OFF にします。 手動(MANU)に設定すると計測値が設定値未満(超える)になっても警報出力を OFF にしません。 警報出力を OFF にするには、「RESET」キーを約1秒間すと、OFF になります。 出荷時は自動に設定されています。

## 【7】バーグラフ(最大目盛)関係の設定方法

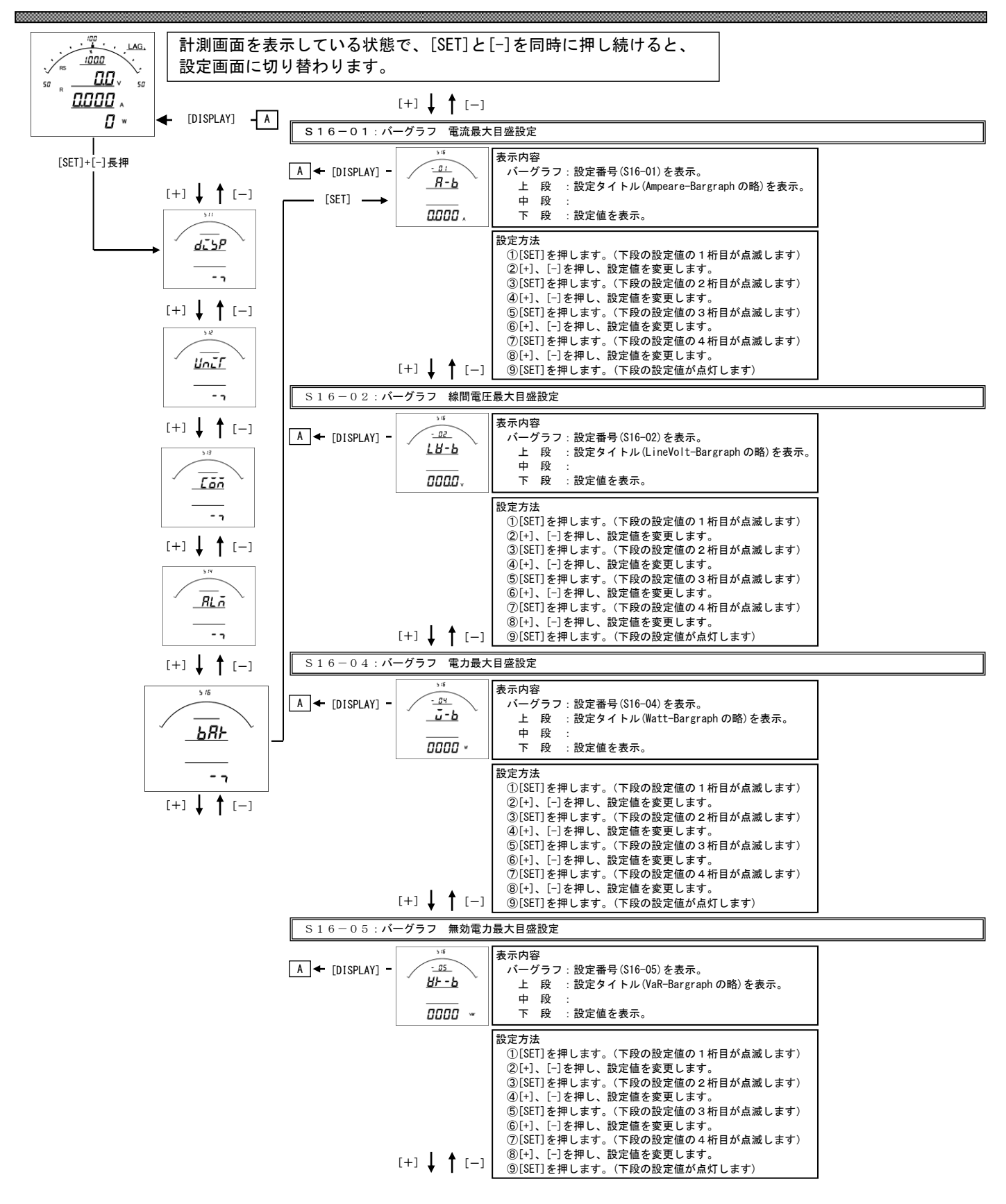

S16-01.パーグラフ 電流最大目盛設定

電流、デマンド電流のバーグラフ目盛の最大値を設定します。
 設定値は各桁、"1″ずつ変化させて行ってください。
 定格の0%~120%の範囲で、一次側の値で設定します。
 O設定の場合、設定したCT比が最大目盛となります。(機能除外)
 ※設定の下限は設けていませんが、小さな数値を設定すると、正常に目盛が表示されない場合があります。
 ※設定出来る桁数は4桁までです。CT比によっては120%まで設定できない場合があります。

- S16-02.バーグラフ 線間電圧最大目盛設定 線間電圧のバーグラフ目盛の最大値を設定します。 設定値は各桁、"1<sup>"</sup>ずつ変化させて行ってください。 定格の0%~136%の範囲で、一次側の値で設定します。 0設定の場合、設定したVT比が最大目盛となります。(機能除外) <u>※設定の下限は設けていませんが、小さな数値を設定すると、正常に目盛が表示されない場合があります。</u> ※設定出来る桁数は4桁までです。VT比によっては136%まで設定できない場合があります。
- S16-04.バーグラフ 電力最大目盛設定
   電力、デマンド電力のバーグラフ目盛の最大値を設定します。
   設定値は各桁、"1″ずつ変化させて行ってください。
   定格の0%~120%の範囲で、一次側の値で設定します。
   0設定の場合、設定したCT・VT比が最大目盛となります。(機能除外)
   ※設定の下限は設けていませんが、小さな数値を設定すると、正常に目盛が表示されない場合があります。
   ※設定出来る桁数は4桁までです。VT・CT比によっては120%まで設定できない場合があります。
- S16-05.バーグラフ 無効電力最大目盛設定 無効電力のバーグラフ目盛の最大値を設定します。 設定値は各桁、"1″ずつ変化させて行ってください。 定格の0%~120%の範囲で、一次側の値で設定します。 0設定の場合、設定したCT・VT比が最大目盛となります。(機能除外) <u>※設定の下限は設けていませんが、小さな数値を設定すると、正常に目盛が表示されない場合があります。</u> <u>※設定出来る桁数は4桁までです。VT・CT比によっては120%まで設定できない場合があります。</u>

品質・性能向上のため、記載内容はお断りなく変更することがありますので、ご了承下さい。

# ハカルプラス株式会社 URL www.hakaru.jp

本社・工場 〒532-0027 大阪市淀川区田川3-5-11 TEL 06 (6300) 2112 FAX 06 (6308) 7766

> 改訂7 2017. 3.30. 初版 2012. 3.21.